LE CENTRE DE SERVICES PARTAGÉS DU QUÉBEC

UN ALLIÉ De choix

POUR VOS SERVICES DE BIBLIOTHÈQUES

# MODULE CATALOGUE :

# Recueil des guides techniques

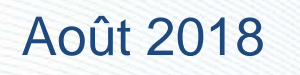

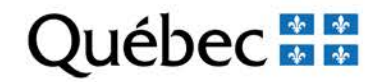

Le Réseau informatisé des bibliothèques gouvernementales (RIBG) regroupe les bibliothèques des ministères et organismes du gouvernement du Québec. Ces bibliothèques partagent le même système intégré de gestion de bibliothèque (SIGB PortFolio) et signalent leur collection sur Internet par l'intermédiaire du catalogue collectif CUBIQ.

Le module Catalogue permet l'exécution de stratégies de recherche très précises. Il permet aussi de produire une grande variété de rapports et d'exécuter de nombreuses opérations.

Des procédures ont donc été rédigées par l'équipe du RIBG pour aider les bibliothèques qui utilisent les diverses fonctionnalités du système.

# Liste des index de recherche disponibles

| NOTICES BIBLIOGRAPHIQUES* |                                                                                 |                                                          |  |  |
|---------------------------|---------------------------------------------------------------------------------|----------------------------------------------------------|--|--|
| INDEX                     | DESCRIPTION                                                                     | ÉTIQUETTES                                               |  |  |
| *ART                      | Artistes                                                                        | AUB, RES, SUJ, TI                                        |  |  |
| *TDEP                     | Titres et dépouillement                                                         | DEP, TI                                                  |  |  |
| ANCN                      | Autres numéros                                                                  | 024                                                      |  |  |
| AUB                       | Auteurs - Notices bibliographiques                                              | 100, 110, 111, 700, 710, 711, 76X-<br>78X, 800, 810, 811 |  |  |
| AUR                       | Auteurs - Réservoir                                                             | 100, 110, 111, 700, 710, 711                             |  |  |
| CCC                       | Caractéristiques du créateur ou collaborateur                                   | 386                                                      |  |  |
| CLR                       | Cote - Réservoir                                                                | 852                                                      |  |  |
| COLB                      | Collections - Notices bibliographiques                                          | 440, 490, 800, 810, 811, 830                             |  |  |
| COR                       | Collection – Réservoir                                                          | 852                                                      |  |  |
| COU                       | Couleur - Document iconographique                                               | 1753, 1783, 1843                                         |  |  |
| CR                        | Collection réseau                                                               | 590                                                      |  |  |
| CS                        | Code de catégorie de sujet                                                      | 072                                                      |  |  |
| DA                        | Date de publication                                                             | 260, 264, 1003, 1004                                     |  |  |
| DACB                      | Date de création - Notices bibliographiques                                     | 9030                                                     |  |  |
| DAMB                      | Date de modification - Notices bibliographiques                                 | 9040                                                     |  |  |
| DAR                       | Date de publication - Réservoir                                                 | 260, 264, 1003, 1004                                     |  |  |
| DEP                       | Dépouillement                                                                   | 505                                                      |  |  |
| DICC                      | Cote                                                                            | 090                                                      |  |  |
| DICR                      | Cote - Réservoir                                                                | 090                                                      |  |  |
| DIM                       | Dimensions - Document iconographique                                            | 1757, 1787, 1847                                         |  |  |
| DINA                      | Date de modification - Notices bibliographiques actives, inactives et Réservoir | 9040                                                     |  |  |
| DOCR                      | Numéro de document - Réservoir                                                  | 852                                                      |  |  |
| ED                        | Éditeurs                                                                        | 260, 264                                                 |  |  |
| ERR                       | Statut d'erreurs - Notices bibliographiques                                     | 9060                                                     |  |  |
| FORM                      | Format de partition ou de manuscrit musical                                     | 1052                                                     |  |  |
| ILL                       | Illustrations                                                                   | 300, 344, 347                                            |  |  |

E

#### Index de recherche

.

| NOTICES BIBLIOGRAPHIQUES |                                                                                                    |                                                                                                    |  |  |
|--------------------------|----------------------------------------------------------------------------------------------------|----------------------------------------------------------------------------------------------------|--|--|
| INDEX                    | DESCRIPTION                                                                                                    | ÉTIQUETTES                                                                                                    |  |  |
| IND                      | Indicateurs de relation                                                                                                    | 100, 110, 111, 600, 610, 611, 630,<br>700, 710, 711, 730, 765, 770, 772,<br>773, 774, 775, 776, 777, 780, 785,<br>787                                       |  |  |
| INIB                     | Initiales                                                                                                    | 1990                                                                                                    |  |  |
| INV                      | Numéro d'inventaire                                                                                                    | 037                                                                                                    |  |  |
| ISBI                     | Numéro international normalisé des livres<br>(ISBN) - Notices bibliographiques actives,<br>inactives et Réservoir                | 020, 021                                                                                                    |  |  |
| ISBN                     | Numéro international normalisé des livres -<br>Notices bibliographiques                                                          | 020, 021                                                                                                    |  |  |
| ISSI                     | Numéro international normalisé des<br>publications en série (ISSN) - Notices<br>bibliographiques actives, inactives et Réservoir | 022                                                                                                    |  |  |
| ISSN                     | Numéro international normalisé des<br>publications en série - Notices bibliographiques                                           | 022                                                                                                    |  |  |
| LA                       | Code de langue                                                                                                    | 1017                                                                                                    |  |  |
| LIA                      | Liaison verticale, horizontale, chronologique                                                                                    | 792, 794, 796                                                                                                    |  |  |
| LIT                      | Indicateur de texte littéraire ou de genre de<br>publication                                                                     | 1015                                                                                                    |  |  |
| MATE                     | Unités matérielles                                                                                                    | 300                                                                                                    |  |  |
| MUS                      | Numéro d'éditeur (musique)                                                                                                    | 028                                                                                                    |  |  |
| NIV                      | Niveau bibliographique                                                                                                    | 1030                                                                                                    |  |  |
| NIVE                     | Niveau d'enregistrement                                                                                                    | 1032                                                                                                    |  |  |
| NO24                     | Autre numéro ou code normalisé                                                                                                   | 024                                                                                                    |  |  |
| NO28                     | Numéro d'éditeur pour la musique                                                                                                 | 028                                                                                                    |  |  |
| NOCA                     | Forme de catalogage descriptif                                                                                                   | 1033                                                                                                    |  |  |
| NOTG                     | Note générale                                                                                                    | 500                                                                                                    |  |  |
| ΝΟΤΧ                     | Notes                                                                                                    | 500, 501, 502, 504, 506, 508, 511,<br>515, 516, 521, 525, 530, 534, 536,<br>538, 540, 546, 547, 550, 555, 561,<br>563, 580, 585, 586, 588, 590, 592,<br>595 |  |  |
| NSEQ                     | Numéro de séquence                                                                                                    | 9010                                                                                                    |  |  |
| NSER                     | Numéros de séquence en relation                                                                                                  | 760, 762, 765, 767, 770, 772, 773, 774, 775, 776, 777, 780, 785, 786, 787                                                                                   |  |  |

Index de recherche

| NOTICES BIBLIOGRAPHIQUES |                                                                      |                                                                                                    |  |  |
|--------------------------|----------------------------------------------------------------------|----------------------------------------------------------------------------------------------------|--|--|
| INDEX                    | INDEX DESCRIPTION ÉTIQUETTES                                         |                                                                                                    |  |  |
| PA                       | Code de pays de publication                                          | 1005                                                                                                    |  |  |
| PES                      | Type de publication en série                                         | 1038                                                                                                    |  |  |
| PROV                     | Provenance - Index des notes locales                                 | 561, 563, 595                                                                                                    |  |  |
| PUB                      | Caractéristiques du public cible                                     | 385                                                                                                    |  |  |
| REL                      | Indication spécifique du genre de document (ISGD)                    | 1871                                                                                                    |  |  |
| RES                      | Sommaire, résumé analytique, annotation, portée                      | 520                                                                                                    |  |  |
| REST                     | Note sur les limites à la consultation                               | 506                                                                                                    |  |  |
| RSN                      | RSN                                                                  | 001                                                                                                    |  |  |
| SOUB                     | Source du catalogage - Notices<br>bibliographiques                   | 9020                                                                                                    |  |  |
| STAB                     | Statut - Notices bibliographiques                                    | 9050                                                                                                    |  |  |
| SUJ                      | Sujets                                                               | 600, 610, 611, 630, 650, 651                                                                                                    |  |  |
| SUJF                     | Sujets - Genre/forme                                                 | 655                                                                                                    |  |  |
| SUP                      | Indication générale du genre de document<br>(IGGD)                   | Sous-zone \$h des étiquettes : 130,<br>240, 245, 246, 338, 440, 600, 610,<br>630, 700, 710, 711, 730, 740, 800,<br>810, 811, 830                                                                                                    |  |  |
| SUR                      | Sujets - Réservoir                                                   | 600, 610, 611, 630, 650, 651                                                                                                    |  |  |
| TAS                      | Générique                                                            | 037, 100, 110, 111, 130, 210, 211,<br>240, 245, 246, 247, 260, 338, 440,<br>490,<br>505, 600, 610, 611, 630, 650, 651,<br>655, 700, 710, 711, 730, 740, 760,<br>762, 765, 767, 770, 772, 773, 774,<br>775, 775, 777, 780, 785, 786, 787,<br>800, 810, 811, 830 |  |  |
| THES                     | Note de thèse                                                        | 502                                                                                                    |  |  |
| TI                       | Titres - Notices bibliographiques                                    | 100, 110, 111, 130, 210, 211, 240,<br>245, 246, 247, 505, 700, 710, 711,<br>730, 740, 760, 762, 765, 767, 770,<br>772, 773, 774, 775, 776, 777, 780,<br>785, 786, 787                                                                                          |  |  |
| TINA                     | Titres - Notices bibliographiques actives,<br>inactives et Réservoir | 100, 110, 111, 130, 210, 211, 240,<br>245, 246, 505, 700, 710, 711,<br>730, 740, 760, 762, 765, 767, 770,<br>772, 773, 774, 775, 776, 777, 780,<br>785, 786, 787                                                                                               |  |  |

#### Index de recherche

| NOTICES BIBLIOGRAPHIQUES |                                |      |  |
|--------------------------|--------------------------------|------|--|
| INDEX                    | EX DESCRIPTION ÉTIQUETTES      |      |  |
| TNO                      | Type de notice                 | 1031 |  |
| TP                       | Type de publication            | 1010 |  |
| TSUP                     | Type de document vidéo         | 1841 |  |
| URL                      | URL - Notices bibliographiques | 856  |  |
| BIBLIO                   | Domaine - Bibliographique      |      |  |

| NOTICES D'AUTORITÉ*          |                                                                 |                                                                                                    |  |  |
|------------------------------|-----------------------------------------------------------------|----------------------------------------------------------------------------------------------------|--|--|
| INDEX DESCRIPTION ÉTIQUETTES |                                                                 |                                                                                                    |  |  |
| AUOP                         | Auteurs - CAP                                                   | 100, 110, 111, 400, 410, 411                                                                                          |  |  |
| SUOP                         | Sujets - CAP                                                    | 100, 110, 111, 130, 150, 151, 155,<br>180, 181, 182, 185, 400, 410, 411,<br>430, 450, 451, 455, 480, 481, 482,<br>485 |  |  |
| ARV                          | Code d'autorité de renvoi                                       | 1212                                                                                                    |  |  |
| ASN                          | Numéro de séquence de l'autorité RVM                            | 001                                                                                                    |  |  |
| AUA                          | Auteurs - Notices d'autorité                                    | 100, 110, 111, 400, 410, 411, 700,<br>710, 711                                                                        |  |  |
| DACA                         | Date de création - Notices d'autorité                           | 9030                                                                                                    |  |  |
| DAMA                         | Date de modification - Notices d'autorité                       | 9040                                                                                                    |  |  |
| EA                           | Équivalences anglaises - Notices d'autorité                     | 700, 710, 711, 730, 750, 780, 781, 782, 785, 900, 910, 950, 951, 952                                                  |  |  |
| ERRA                         | Statut d'erreurs - Notices d'autorité                           | 9060                                                                                                    |  |  |
| INIA                         | Initiales - Notices d'autorité                                  | 1990                                                                                                    |  |  |
| N024                         | Autre numéro ou code normalisé (ISNI)                           | 024                                                                                                    |  |  |
| NO16                         | Numéro de contrôle de l'agence<br>bibliographique nationale     | 016                                                                                                    |  |  |
| SEQA                         | Numéro de séquence PortFolio                                    | 9010                                                                                                    |  |  |
| SOUA                         | Source du catalogage - Notices d'autorité                       | 9020                                                                                                    |  |  |
| SSA                          | Numéro international normalisé des publications en série (ISSN) | 022                                                                                                    |  |  |
| STAA                         | Statut - Notices d'autorité                                     | 9050                                                                                                    |  |  |
| SUA                          | Sujets - Formes acceptées et rejetées                           | 150, 151, 450, 451, 480,<br>481, 482                                                                                  |  |  |
| SUAF                         | Sujets – Genre/forme                                            | 155,455, 485                                                                                                    |  |  |
| SUS                          | Sujets - Termes spécifiques                                     | 500, 510, 511, 530, 550, 551                                                                                          |  |  |
| TIA                          | Titres uniformes - Formes acceptées et rejetées                 | 130, 430                                                                                                    |  |  |
| VERI                         | Statut de la notice d'autorité                                  | 1206                                                                                                    |  |  |
| VSUB                         | Vedettes de subdivision                                         | 180, 181, 182, 185, 480, 481, 482,<br>485                                                                             |  |  |

| Module Catalogue | : recueil des | guides | techniques |
|------------------|---------------|--------|------------|
|------------------|---------------|--------|------------|

#### Index de recherche

| EXEMPLAIRES* |                                           |                  |  |  |
|--------------|-------------------------------------------|------------------|--|--|
| INDEX        | DESCRIPTION                               | CHAMPS           |  |  |
| ACQU         | Numéro d'acquisition                      | N° d'acquisition |  |  |
| ASSI         | Date d'assignation - Dépôt temporaire     |                  |  |  |
| CATE         | Catégorie du document                     | Catégorie        |  |  |
| CATE(NO)     | Nouveauté                                 | Catégorie        |  |  |
| CCVN         | Code de conservation                      | Conservation     |  |  |
| СКІТ         | Matériel d'accompagnement Matériel d'acc. | Matériel d'acc.  |  |  |
| CVOL         | Cote et tomaison                          | Cote             |  |  |
| DCC          | Date de création - Exemplaires            |                  |  |  |
| DDEP         | Date de la mise en dépôt (Désherbage)     |                  |  |  |
| DDES         | Date du désherbage                        |                  |  |  |
| DEPO         | D Numéro de lot - Dépôt temporaire        |                  |  |  |
| DMC          | Date de modification - Exemplaires        |                  |  |  |
| DOCU         | Numéro de document (Code zébré)           | No document      |  |  |
| ECH          | Date d'échéance - Dépôt temporaire        |                  |  |  |
| FOND         | Fonds                                     | Fonds            |  |  |
| LOCA         | Localisation                              | Localisation     |  |  |
| MDES         | Motif du désherbage                       |                  |  |  |
| NOTS         | Note exemplaire                           | Notes            |  |  |
| ODEP         | Organisme de dépôt (désherbage)           |                  |  |  |
| PCOL         | Partie de la collection                   | Collection       |  |  |
| PHYS         | État physique                             | État physique    |  |  |
| SLOC         | Sous-localisation                         | Sous-local.      |  |  |
| STAT         | État de disponibilité de l'exemplaire     | État de disp.    |  |  |
| SUME         | Support                                   | Support          |  |  |
| COPY         | Domaine                                   |                  |  |  |

\*Pour de connaître les sous-zones repérables pour chaque étiquette, consulter l'info-index dans la liste des index du Module Catalogue.

# Liste des mots vides

Dans le module catalogue, les mots vides sont des mots ignorés lors de la recherche dans PortFolio. Il n'est donc pas obligatoire de les insérer dans les recherches par chaîne de caractère. Il s'agit de mots en français et en anglais.

**Exemple :** lors de la recherche du titre *L'état de santé de la population du Québec*, on peut inscrire la recherche de la façon suivante, sans insérer les opérateurs booléens entre les mots :

ti(état santé population québec)

Voici la liste des mots vides définis dans le module Catalogue de PortFolio :

| A          | DU         | OF    |
|------------|------------|-------|
| AN         | DUQUEL     | ON    |
| AND        | EN         | OU    |
| AT         | ET         | OUR   |
| AU         | ETC        | PAR   |
| AUQUEL     | EUX        | QU    |
| AUX        | FOR        | QUE   |
| AUXQUELLES | FROM       | QUI   |
| AUXQUELS   | IN         | QUOI  |
| BY         | IT         | SA    |
| CE         | ITS        | SE    |
| CECI       | L          | SES   |
| CELA       | LA         | Т     |
| CELLE      | LAQUELLE   | TA    |
| CELLES     | LE         | TE    |
| CELUI      | LEQUEL     | TES   |
| CES        | LES        | THAT  |
| CET        | LESQUELLES | THE   |
| CETTE      | LESQUELS   | THEIR |
| CEUX       | LEUR       | THOSE |
| D          | LEURS      | ТО    |
| DE         | Μ          | TU    |
| DES        | MES        | VOS   |
| DESQUELLES | MON        | WHICH |
| DESQUELS   | NI         | WITH  |
| DONC       | NOS        |       |
| DONT       | NOT        |       |

Mots vides

# Édition de rapports

## 1. Principes généraux

Le module **Catalogue** de PortFolio permet d'éditer une grande variété de rapports.

Ces rapports portent sur :

- les résultats d'une stratégie de recherche
- une portion particulière de la collection (statut de la notice, nouveauté, collection complète (+ ou – prêté), etc.)

Les rapports édités à partir d'une stratégie de recherche permettent de générer un rapport sur le résultat complet ou sur une sélection de notices. À partir de ces résultats, PortFolio permet la production de 11 types de rapports bibliographiques, de 4 fichiers de numéros, de 2 types de rapports d'autorité et d'un rapport d'exemplaires.

Les rapports édités sur une portion particulière de la collection permettent de générer des rapports précis sur l'état de la collection. Portfolio permet la production de 26 types de rapports portant sur les nouveautés, les notices d'autorités, les notices bibliographiques, les exemplaires, les notices analytiques, l'état de collection et les exemplaires désherbés.

Certains de ces rapports, en raison de leur lourdeur, doivent être exécutés par l'équipe de soutien du RIBG (ex. : rapports d'état de collection pour les documents les plus ou les moins prêtés).

# 2. Édition d'un rapport

## 2.1. Rapports édités à partir d'une stratégie de recherche

- a) Saisir la stratégie de recherche désirée
- b) Pour obtenir un rapport sur la totalité des résultats, cliquer sur le bouton Rapport à droite dans la boîte de résultats

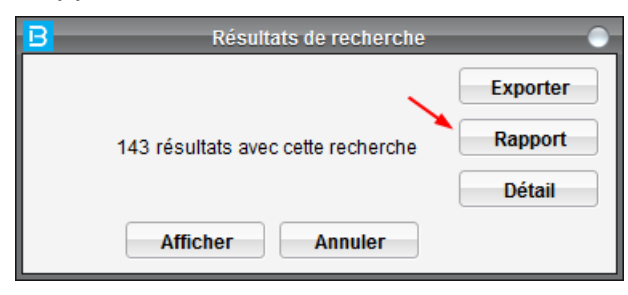

#### Rapports

Pour un rapport portant sur une sélection de notices, afficher les résultats, cocher les notices voulues et cliquer sur le bouton Rapport au bas de la liste des résultats.

| B | Résulta            | ats de recherche |          |
|---|--------------------|------------------|----------|
|   |                    |                  | Exporter |
|   | 143 résultats avec | cette recherche  | Rapport  |
|   |                    |                  | Détail   |
|   | Afficher           | Annuler          |          |

|   | Titre Auteur                                                                                                    | Date | Date 2 |
|---|----------------------------------------------------------------------------------------------------|------|--------|
| ľ | 2010 State of the world : transforming cultures from consumerism to sustainability : a Worldwatch Institute report on progress towa Assadourian, Erik                              | 2010 |        |
| X | Accounting for natural resources in the Foothills model forest / M.N. Patriquin, M.M. Spence, W.A. White Patriquin, M.N. (Michael Neal), 1975-                                     | 2004 |        |
| Z | Les actes de la conférence : l'écologie industrielle : une stratégie de développement : conférence internationale, 15, 16 et 17 juin 1 Conférence internationale « L'écologie indu | 1998 |        |
| Y | Acteurs dans un monde en mutation / sous la direction de Thérèse Lebrun, Michel Falise ; préface de Jacques Delors Lebrun, Thérèse                                                 | 2008 |        |
| Y | Une alternative de société : l'écosociétalisme : où l'intérêt particulier rejoint l'intérêt collectif / André-Jacques Holbecq et le collectif Holbecq, André-Jacques               | 2005 |        |
| Y | Assessing priorities for action in community environmental policy : final report Centre for Social and Economic Research o                                                         | 1997 |        |
| ľ | L'autre écologie : économie, transport et urbanisme : une perspective macroécologique / Jean-François Lefebvre, Yves Guérard, J Lefebvre, Jean-François, 1965-                     | 1995 |        |
| ] | Bâtir un avenir durable [ressource électronique] : l'héritage de la Table ronde nationale sur l'environnement et l'économie du Cana Table ronde nationale sur l'environnement et   | 2013 |        |
| ] | Une brève histoire du développement durable / Jean-Philippe Carisé Carisé, Jean-Philippe                                                                                           | 2014 |        |
| ] | Cadre institutionnel du développement durable et développement d'une économie verte au Québec : rapport du Québec présenté Québec (Province)                                       | 2012 |        |
| ] | Cadre institutionnel du développement durable et développement d'une économie verte au Québec [ressource électronique] : [rés Québec (Province)                                    | 2012 |        |
| ] | Cadre institutionnel du développement durable et développement d'une économie verte au Québec [ressource électronique] : rapp Québec (Province)                                    | 2012 |        |
| ] | Cahier d'animation « un Québec en marche » [ressource électronique] / Parti québécois Parti québécois                                                                              | 2007 |        |
| ] | Cahier du participant [ressource électronique] : enjeux et réflexions : développement économique et régional, développement dura Parti libéral du Québec                           | 2007 |        |
|   | Le capital vert : une nouvelle perspective de croissance / Christian de Perthuis, Pierre-André Jouvet Perthuis, Christian de                                                       | 2013 |        |
| ľ | Colloque thématique Abitibi-Témiscamingue et Nord-du-Québec, 21 mars 2015 ; en route vers le Congrès des membres 2015 / P Parti libéral du Québec                                  | 2015 |        |
| ľ | Colloque thématique Abitibi-Témiscamingue et Nord-du-Québec, 21 mars 2015 [ressource électronique] : en route vers le Congrè Parti libéral du Québec                               | 2015 |        |
|   | Colloque thématique Estrie, Centre-du-Québec, 29 mars 2015 : en route vers le Congrès des membres 2015 / Parti libéral du Qué Parti libéral du Québec                              | 2015 |        |
| ] | Colloque thématique Estrie, Centre-du-Québec, 29 mars 2015 [ressource électronique] : en route vers le Congrès des membres 2 Parti libéral du Québec                               | 2015 |        |
| ] | Comment sortir de la société de consommation : 50 experts internationaux proposent des solutions pour changer l'économie, l'en Worldwatch Institute                                | 2011 |        |
| ] | Les comptes de l'environnement et l'approche par capitaux pour appuyer la mesure du développement durable au Québec : cahier Uhde, Stéphanie                                       | 2010 |        |
|   | Les comptes de l'environnement et l'approche par capitaux pour appuyer la mesure du développement durable au Québec (resso Uhde, Stéphanie                                         | 2010 |        |
| Y | Comptes des écosystèmes : cadre conceptuel et exemples d'application : compte rendu des rencontres de Copenhague, mai 201 Uhde, Stéphanie                                          | 2011 |        |
| ľ | Comptes des écosystèmes (ressource électronique) : cadre conceptuel et exemples d'application : compte rendu des rencontres Uhde, Stéphanie                                        | 2011 |        |
|   | La conciliation des objectifs sociaux, économiques et écologiques d'initiatives locales d'économie sociale [ressource électronique Hamel, Mélanie, 1976-                           | 2012 |        |
|   | Consultation sur le projet de Plan de développement durable du Québec (ressource électronique) : mémoire présenté au Ministèr La Boîte à bleuets                                   | 2005 |        |
|   | La contribution de la CSN à une économie solidaire et responsable [ressource électronique] : des outils collectifs à un Carrefour fi Lévesque, Benoît, 1939-                       | 2014 |        |
|   | Décroissance & gratuité : moins de biens, plus de liens / Paul Aries Ariès, Paul                                                                                                   | 2010 |        |
| ] | Décroissance : vocabulaire pour une nouvelle ère / sous la direction de Giacomo D'Alisa, Federico Damaria (i.e Demaria) et Giorg D'Alisa, Giacomo                                  | 2015 |        |
|   | Des stratégies intégrées de lutte contre le changement climatique à l'efficacité des financements liés au climat [ressource électro Congress, Nita                                 | 2013 |        |
|   | Les deux âmes de l'écologie : une critique du développement durable / Romain Felli Felli, Romain                                                                                   | 2008 |        |
|   |                                                                                                    |      |        |

c) Sélectionner le type de rapport désiré parmi les choix offerts. Renommer le rapport et changer le choix de tri au besoin.

## Rapports

| Rappo                     | Rapports - Bibliographiques 🕘                |  |  |  |
|---------------------------|----------------------------------------------|--|--|--|
| Format bibliographique:   | ⊖ Exemplaires regroupés   ⊖ Sans exemplaires |  |  |  |
| Format avec libellés:     | ◯ Exemplaires regroupés   ◯ Sans exemplaires |  |  |  |
| Liste sommaire:           | ⊖ Exemplaires regroupés   ⊖ Sans exemplaires |  |  |  |
| ⊖ Format complet          |                                              |  |  |  |
| ◯ Fiches bibliographiques |                                              |  |  |  |
| Fichiers de numéros:      |                                              |  |  |  |
|                           |                                              |  |  |  |
|                           | OK Annuler                                   |  |  |  |
| Rapports - Format biblio  | ographique avec exemplaires détaillés        |  |  |  |

| Rapports - Format bibliographi          | que avec exemplaires détaillés 🛛 🕘    |
|-----------------------------------------|---------------------------------------|
| Localisation                            |                                       |
| Sous-localisation                       |                                       |
| Catégorie documentaire 📃 🛄              |                                       |
|                                         |                                       |
|                                         |                                       |
|                                         |                                       |
| Pour personnaliser le titre du rapport, | modifiez la zone ci-dessous.          |
| Format bibliographique avec exempla     | ires détaillés                        |
|                                         | · · · · · · · · · · · · · · · · · · · |
|                                         | -                                     |
|                                         |                                       |
|                                         |                                       |
|                                         |                                       |
| Trier par                               |                                       |
| Entrée principale                       | Ascendant 👻                           |
| Entrée principale                       |                                       |
| Auteurs                                 |                                       |
| Titre                                   | <b>T</b>                              |
| Sujet principal                         | =                                     |
| Tous les sujets                         |                                       |
| Collection                              | Annuler                               |
| Langue                                  |                                       |
|                                         |                                       |

#### **CHOIX DU FORMAT DE RAPPORT**

#### • Format bibliographique

Rapport en format ISBD

Choix d'affichage :-avec exemplaires détaillés -exemplaires regroupés -sans exemplaire

Tri :-entrée principale -auteurs -titre -sujet principal -tous les sujets -collection -langue -date de publication

#### Exemple de rapport trié à l'entrée principale

#### Format bibliographique avec exemplaires détaillés

Alain, Gérald ;Québec (Province). Assemblée nationale. Commission permanente de l'agriculture, des pêcheries et de l'alimentation. - Commentaires sur l'avant-projet de loi modifiant la Loi sur la protection du territoire agricole / [Gérald Alain]. - Sainte-Foy, Québec : G. Alain, 1995. - 10 f. - http://www.bibliotheque.assnat.qc.ca/DepotNumerique\_v2/AffichageNotice.aspx?idn=63984 Accès en ligne via la Bibliothèque de l'Assemblée nationale du Québec.

QL 84 35 A11X1 A38 1995 002M

Association des aménagistes régionaux du Québec ;Québec (Province). Assemblée nationale. Commission permanente de l'agriculture, des pêcheries et de l'alimentation. - Addenda au mémoire présenté à la Commission de l'agriculture, des pêcheries et de l'alimentation : avant-projet de loi modifiant la Loi sur la protection du territoire agricole et d'autres dispositions législatives afin de favoriser la protection et le développement durable des activités agricoles / Association des aménagistes régionaux du Québec. - [S.I.] : AARQ, 1995. - [3] f. http://www.bibliotheque.assnat.gc.ca/DepotNumerique\_v2/AffichageNotice.aspx?idn=63993 Accès en ligne via la Bibliothèque de l'Assemblée nationale du Québec.

QL 84 35 A11X1 A38 1995 007MA

#### • Format avec libellés

Rapport sur 2 colonnes comprenant le libellé abrégé des zones et son contenu.

Choix d'affichage :-exemplaires détaillés -exemplaires regroupés -sans exemplaire.

Tri :-entrée principale -auteurs -titre -sujet principal -tous les sujets -collection -langue -date de publication

#### Exemple de rapport trié par auteurs

#### Format avec libellés et exemplaires regroupés

- Alain, Gérald
- AUT Alain, Gérald ;Québec (Province). Assemblée nationale. Commission permanente de l'agriculture, des pêcheries et de l'alimentation
- TIT Commentaires sur l'avant-projet de loi modifiant la Loi sur la protection du territoire agricole / [Gérald Alain].

EDIT Sainte-Foy, Québec : G. Alain, 1995.

DESC 10 f.

NOTE http://www.bibliotheque.assnat.qc.ca/DepotNumerique\_v2/AffichageNotice.aspx?idn=63984 Accès en ligne via la Bibliothèque de l'Assemblée nationale du Québec.

QL - Magasin A11X1 A38 1995 002M 1 exemplaire (0 disponible)

Association des aménagistes régionaux du Québec

AUT Association des aménagistes régionaux du Québec (Province). Assemblée nationale. Commission permanente de l'agriculture, des pêcheries et de l'alimentation.

TIT Addenda au mémoire présenté à la Commission de l'agriculture, des pêcheries et de l'alimentation : avant-projet de loi modifiant la Loi sur la protection du territoire agricole et d'autres dispositions législatives afin de favoriser la protection et le développement durable des activités agricoles / Association des aménagistes régionaux du Québec.

EDIT [S.I.] : AARQ, 1995.

DESC [3] f.

NOTE http://www.bibliotheque.assnat.qc.ca/DepotNumerique\_v2/AffichageNotice.aspx?idn=63993 Accès en ligne via la Bibliothèque de l'Assemblée nationale du Québec.

QL - Magasin

A11X1 A38 1995 007MA 1 exemplaire (0 disponible)

#### • Liste sommaire

Rapport sommaire affiché sur 4 colonnes comprenant uniquement le titre, l'auteur, la date et la cote\*.

\*La cote ne peut s'afficher en raison du mode centralisé du module Catalogue.

Choix d'affichage :-exemplaires détaillés -exemplaires regroupés -sans exemplaire.

Tri :-titre

-auteurs

## Exemple de rapport : trié par titre

#### Liste sommaire sans exemplaires

| Titre                                                                                                    | Auteur                                                                | Date | Cote |
|----------------------------------------------------------------------------------------------------|-----------------------------------------------------------------------|------|------|
| Addenda au mémoire présenté à la Commission de l'agriculture, des pêcheries et de<br>l'alimentation : avant-projet de loi modifiant la Loi sur la protection du territoire<br>agricole et d'autres dispositions législatives afin de favoriser la protection et le<br>développement durable des activités agricoles / Association des aménagistes<br>régionaux du Québec                       | Association des aménagistes régionaux du Québec                       | 1995 |      |
| Assemblée nationale du Québec : consultation générale et auditions publiques sur<br>l'avant projet de loi, sur l'avant projet de loi sur l'aménagement durable et l'urbanisme<br>Christian Noël                                                                                                    | Noël, Christian<br>/                                                  | 2011 |      |
| Avis sur l'avant-projet de loi protection du territoire agricole et d'autres dispositions<br>législatives afin de favoriser la protection et le développement durable des activités<br>agricoles déposé par le Comité de protection de la santé et de l'environnement de<br>Gaspé inc. auprès de la Commission de l'agriculture le 22 novembre 1995 / auteurs<br>Margret Grenier, Noëi Grenier | Comité de la protection de la santé et de<br>l'environnement de Gaspé | 1995 |      |
|                                                                                                    | A 11 1 H                                                              | 0004 |      |

## • Format complet

Rapport des notices complètes en format MARC 21.

Choix d'affichage :aucun

Tri :aucun

## Exemple de rapport

#### Rapports - Bibliographiques- Format complet

| 9010   |   | 0000440765                                                                                                    |
|--------|---|----------------------------------------------------------------------------------------------------|
| 9020   |   | QL                                                                                                    |
| 9030   |   | 19970520 - QLMB                                                                                                    |
| 9040   |   | 20131009 - qlmpd                                                                                                    |
| 9050   |   | ACT                                                                                                    |
| 9060   |   | COR                                                                                                    |
| 0040   |   | \$aQQL\$bfre                                                                                                    |
| 0043   |   | \$an-cn-qu                                                                                                    |
| 0090 1 |   | \$aA11X1 A38 1995 002M\$bQLMAG\$rinternet QLBV                                                                                                    |
| 0100 1 |   | \$aAlain, Gérald                                                                                                    |
| 0245 1 | 0 | \$aCommentaires sur l'avant-projet de loi modifiant la Loi sur la protection du territoire agricole /\$c[Gérald Alain]                                                                                                    |
| 0260   |   | \$aSainte-Foy, Québec :\$bG. Alain,\$c1995.                                                                                                    |
| 0300   |   | \$a10 f.                                                                                                    |
| 0500   |   | \$aTitre de départ.                                                                                                    |
| 0500   |   | \$aPrécédé d'une lettre de présentation et d'un résumé du mémoire.                                                                                                    |
| 0530   |   | \$aDisponible aussi en version numérisée par la Bibliothèque de l'Assemblée nationale du Québec.                                                                                                    |
| 0592   |   | \$aQL: "2M".                                                                                                    |
| 0592   |   | \$aln (QL) : [Documents déposés en commission parlementaire (CAPA)].                                                                                                    |
| 0610 1 | 6 | \$aQuébec (Province).\$tAvant-projet de loi : Loi modifiant la Loi sur la protection du territoire agricole et d'autres dispositions législatives afin de favoriser la protection et le développement durable des activités agricoles |
| 0650   | 6 | \$aUtilisation agricole du sol\$xDroit\$zQuébec (Province)                                                                                                    |
| 0650   | 6 | \$aConservation des ressources agricoles\$xDroit\$zQuébec (Province)                                                                                                    |
| 0710 1 |   | \$aQuébec (Province).\$bAssemblée nationale.\$bCommission permanente de l'agriculture, des pêcheries et de l'alimentation                                                                                                    |
| 0856 4 | 1 | \$uhttp://www.bibliotheque.assnat.qc.ca/DepotNumerique_v2/AffichageNotice.aspx?idn=63984\$hQL\$xAccès public\$zAccès en ligne via la Bibliothèque de l'Assemblée nationale<br>du Québec                                               |
| 1002   |   | S                                                                                                    |
| 1003   |   | 1995                                                                                                    |
| 1005   |   | quc                                                                                                    |
| 1017   |   | fre                                                                                                    |
| 1019   |   | d                                                                                                    |
| 1030   |   | m                                                                                                    |
| 1031   |   | a                                                                                                    |
| 1032   |   |                                                                                                    |

## • Fiches bibliographiques

Rapport sous forme de fiches à imprimer.

Choix d'affichage :-fiche principale -fiche titre -fiche autre titre -fiche auteur secondaire -fiche collection et fiche sujet.

Tri :aucun

## Exemple de rapport Fiche principale

| A11X1<br>A38<br>1995<br>002M<br>QLMAG | Alain, Gérald.<br>Commentaires sur l'avant-projet de loi modifiant la Loi sur la<br>protection du territoire agricole / [Gérald Alain] Sainte-Foy,<br>Québec : G. Alain, 1995.<br>10 f.                                                                                 |
|---------------------------------------|----------------------------------------------------------------------------------------------------|
|                                       | Titre de départ.<br>Précédé d'une lettre de présentation et d'un résumé du mémoire.<br>Disponible aussi en version numérisée par la Bibliothèque de<br>l'Assemblée nationale du Québec. QL : "2M". In (QL) : [Documents<br>déposés en commission parlementaire (CAPA)]. |
|                                       | 1. Utilisation agricole du solDroitQuébec (Province). 2.<br>(Voir fiche suivante)                                                                                                    |
|                                       | Alain, Gérald. Commentaires sur l'avant-projet de loi modifiant la<br>Loi sur la protection du territoire agricole (2e fiche)                                                                                                    |
|                                       | Conservation des ressources agricolesDroitQuébec (Province). 3.<br>Québec (Province). Avant-projet de loi : Loi modifiant la Loi sur<br>la protection du territoire agricole et d'autres dispositions<br>(Voir fiche suivante)                                          |

#### Rapports

## • Fichiers de numéros

Rapport sous forme de liste de numéros.

Format : -SDM -ISBN -ISSN -RSN

Exemple de rapport Fichier de numéros ISBN

# Rapports - Bibliographiques- Fichier de numéros ISBN

| ISBN       |
|------------|
| 0112705421 |
| 0114300119 |
| 0313219907 |
| 0660562316 |
| 0665226446 |
| 0810841762 |
| 0838932673 |
| 0888022727 |
| 0913672114 |
| 0933887280 |

# 2.2. Rapports édités sur une portion de la collection

a) Sous le menu Rapports, sélectionner le rapport désiré.

| <u>R</u> apports       | <u>Opérations</u> |
|------------------------|-------------------|
| <sup>3</sup> Nouveauté | is 🕨 🕨            |
| Autorités              | •                 |
| Bibliograp             | hiques 🕨 🕨        |
| Exemplair              | es 🕨 🕨            |
| Analytiques            |                   |
| État de la collection  |                   |
| Désherba               | ge 🕨 🕨            |
| Tables                 | •                 |
| Paramètre              | s 🕨               |
| Zones - Zo             | onesL 🕨 🕨         |

#### CHOIX DU RAPPORT

#### Nouveautés

Rapport exécuté à partir de la fonction Nouveauté de l'exemplaire.

Format : -format bibliographique -format avec libellés

Choix d'affichage :-avec exemplaire -sans exemplaire -titres

Tri :-entrée principale -auteur -titre -sujet (nouveauté) -sujet principal -tous les sujets -collection -langue -date de publication

Administration publique et gestion

#### Exemple de rapport Format avec libellés sans exemplaire trié au sujet (nouveauté)

#### Liste des nouveautés de janvier

AUT Andevert, Christophe. TIT Les 8 valeurs gagnantes des managers épanouis et performants / Christophe Andevert. EDIT Paris : L'Harmattan, c2015. DESC 176 p. COLL Collection Vivre l'entreprise. Management et ressources humaines. ISBN 9782343072982 COTE HD 38.2 A552h 2015 QMC. AUT Aubry, Claude, 1968-TIT Scrum : le guide pratique de la méthode agile la plus populaire / Claude Aubry ; préface de Pablo Pernot. - 4e éd. EDIT Paris : Dunod, c2015. DESC xvii, 308 p. : ill. COLL InfoPro. Études, développement, intégration. ISBN 9782100738748 COTE T 56.8 A896s 2015 QMC.

#### Autorités

Rapport portant sur certaines caractéristiques propres aux notices d'autorité.

\*Faire une demande auprès de l'équipe de soutien pour l'obtention de ce rapport.

Format : -non utilisées -liées -par statut (notices inactives, réservoir ou supprimées) -non valides -non valides (sommaire)

Tri :-no de séquence -auteur

#### Exemple de rapport : autorité non utilisées, étiquette 130

#### Notices d'autorité non utilisées

Numéro de l'étiquette VEDETTE - TITRE UNIFORME d'autorité:

| No séquence | Autorité                                                                                 | Source       | Création   | Modification |
|-------------|------------------------------------------------------------------------------------------|--------------|------------|--------------|
| 82796       | Etudes sur l'histoire d'enseignement supérieur au Canada                                 | BNQ (UTLAS)  | 12/02/1992 | 22/01/2013   |
| 97205       | Studies in higher education in Canada                                                    | BNQ (UTLAS)  | 12/02/1992 | 15/01/2003   |
| 106288      | BibleGéographieCartes                                                                    | QQLa (LAVAL) | 12/02/1992 | 12/06/2003   |
| 108469      | BibleTerminologie                                                                        | QQLa (LAVAL) | 12/02/1992 | 11/07/1998   |
| 111452      | Guides bleus à                                                                           | (UTLAS)      | 12/02/1992 | 05/02/2003   |
| 111704      | Guides à                                                                                 | (UTLAS)      | 12/02/1992 | 05/02/2003   |
| 114469      | Audit report (Australian Audit Office)                                                   | (UTLAS)      | 13/02/1992 | 15/01/2006   |
| 119799      | Guides visa                                                                              | BNQ (UTLAS)  | 13/02/1992 | 15/01/2006   |
| 127892      | DSI/CB                                                                                   | BNQ (UTLAS)  | 14/02/1992 | 14/02/1992   |
| 136839      | Report NDC                                                                               | QTR          | 28/07/1992 | 06/10/2008   |
| 137539      | Étude FAO : développement économique et social                                           | QER          | 11/08/1992 | 15/01/2006   |
| 141229      | FAO forestry series                                                                      | QER          | 14/10/1992 | 15/01/2006   |
| 143877      | Computer science and scientific computing                                                | QCS          | 26/11/1992 | 15/01/2006   |
| 144473      | Research report (Institut de recherche en santé et en sécurité du travail du Québec)     | QL           | 08/12/1992 | 15/01/2006   |
| 153726      | Technical bulletin (North Carolina Agricultural Experiment Station)                      | DLC (UTLAS)  | 26/04/1993 | 15/01/2006   |
| 166242      | Bulletin terminologique (Nations Unies. Département de conférences et services généraux) | MOLF         | 04/10/1993 | 15/01/2006   |

## • Bibliographiques

Rapport portant sur certaines caractéristiques propres aux notices bibliographiques.

\*Faire une demande auprès de l'équipe de soutien pour l'obtention de ce rapport.

Format : -non utilisées -liées -par statut (notices inactives, réservoir ou supprimées) -non valides -non valides (sommaire)

Tri :-no de séquence -titre -date de création -date de modification -date de suppression

## Exemple de rapport : notices inactives

#### Notices bibliographiques inactives

#### Dates de suppression: Du 01/01/2010 au 01/02/2016

| Titre / Auteur / Date de publication                                                                                                    | No séquence | Suppression | Utilisateur |
|----------------------------------------------------------------------------------------------------|-------------|-------------|-------------|
| Ojibway language course outline for beginners / by Basil Johnston / Johnston, Basil, 1929- / 1978                                                                                                    | 1617        | 26/03/2015  | ulfa:       |
| Canada's energy opportunities / [Science Council of Canada] / Conseil des sciences du Canada /<br>1975                                                                                                    | 2194        | 15/05/2015  | eix.        |
| Organisation et opérations relatives à la gestion des documents / [Direction de la gestion des<br>documents des Archives publiques du Canada et Secrétariat du Conseil du trésor] / Archives<br>publiques Canada. Direction de la gestion des documents / 1975 | 2335        | 18/06/2015  | şêr         |
| Salaires et inflation au Canada / D.A. Wilton / Wilton, David A. / 1980                                                                                                    | 3905        | 18/06/2015  | 400         |
| Au pays des glaces éternelles : lle de Baffin, Parc National Auyuittuq / par Gifford Miller [et al.] ; sous la<br>direction de Roger Wilson / Miller, Gifford / 1977                                                                                           | 4014        | 01/04/2015  | silv.       |
| Canadian law and the control of exposure to hazards / [by Robert T. Franson et al.] / Franson,<br>Robert T. / 1977                                                                                                    | 6395        | 15/05/2015  | 494         |
| Regulatory processes and jurisdictional issues in the regulation of hazardous products in Canada / [by G. Bruce Doem] / Doem, G. Bruce (George Bruce), 1942- / 1977                                                                                            | 6396        | 15/05/2015  | 494         |
| Government regulation of the occupational and general environments in the United Kingdom, the United States and Sweden / [by Roger Williams] / Williams, Roger, 1942- / 1977                                                                                   | 6397        | 15/05/2015  | ąte.        |
| Northern development and technology assessment systems : a study of petroleum development programs in the Mackenzie Delta-Beaufort Sea Region and the Arctic Islands / by Robert F. Keith [et al.] / Keith, Robert F. / 1976                                   | 11529       | 15/05/2015  | şîv.        |
| The peripheral nature of scientific and technological controversy in federal policy formation / by G.<br>Bruce Doern / Doern, G. Bruce (George Bruce), 1942- / 1981                                                                                            | 12694       | 15/05/2015  | site        |

#### • Exemplaires

Rapport portant sur la saisie des exemplaires.

\*Faire une demande auprès de l'équipe de soutien pour l'obtention de ce rapport

Format : -créés -modifiés

Tri :-no de séquence -titre -no de document -sous-localisation et catégorie -date de modification -utilisateur

# Exemple de rapport : exemplaires créés

#### Liste des exemplaires créés

#### Paramètres de sélection

Localisation : QMC Bibliothèque Cécile-Rouleau Sous-localisation : Toutes Catégorie documentaire : Toutes Utilisateur : opmgrfr GESTIONNAIRE DU RESEAU Dates de création : Du au

| Titre / No document - Cote                                       | Local.             | Sloc | Cat. | Coll. | État | Date -<br>Utilisateur |
|------------------------------------------------------------------|--------------------|------|------|-------|------|-----------------------|
| Willis & Winkler on leading labour cases / Willis, Elaine B. (se | eq.: 1005704)      |      | 10   |       |      |                       |
| 0000QMCA502023 KE 3108.5 W735 2011                               | QMC                |      | 07   | 07    | 00   | 30/03/2011<br>opmgrfr |
| 0000QMCA503097 KE 3108.5 W735 2012                               | QMC                |      | 07   | 07    | 00   | 27/03/2012<br>opmgrfr |
| 0000QMCA504888 KE 3108.5 W735 2013                               | QMC                |      | 61   | 07    | 00   | 25/03/2013<br>opmgrfr |
| Key developments in environmental law / Berger, Stanley Dav      | id (seq.: 1005928) |      |      |       |      |                       |
| 0000QMCA443798 KE 3617.5 A13 E61 2008/09                         | QMC                |      | 61   | 07    | 00   | 07/04/2009<br>opmgrfr |
| 0000QMCA502440 KE 3617.5 A13 E61 2011                            | QMC                |      | 61   | 07    | 00   | 09/04/2010<br>opmgrfr |
| 0000QMCA503947 KE 3617.5 A13 E61 2012                            | QMC                |      | 61   | 07    | 00   | 27/03/2012<br>opmgrfr |
| 0000QMCA505516 KE 3617.5 A13 E61 2013                            | QMC                |      | 61   | 07    | 00   | 25/03/2013<br>opmgrfr |

Rapport portant sur les notices analytiques créées.

\*Faire une demande auprès de l'équipe de soutien pour l'obtention de ce rapport.

Format : -mères/filles -filles/mères

Tri :-no de séquence -titre -auteur -date de publication

## Exemple de rapport : notices analytiques mères/filles

#### Notices analytiques - Mères / Filles

#### Dates de création: Du 01/01/2015 au 31/03/2015

| Titre / Auteur / Date de publication                                                                                                    | No séquence | Création   |
|----------------------------------------------------------------------------------------------------|-------------|------------|
|                                                                                                    |             |            |
| L'exploitation financière des personnes ainées : prévention, résolution et sanction / sous la direction de<br>Raymonde Crête, Ivan Tchotourian, Marie Beaulieu / Crête, Raymonde, 1953- / 2014                                                                                                    | 1162496     | 08/01/2015 |
| Les mesures de signalement des situations d'exploitation financière ou matérielle des personnes adultes<br>vulnérables aux États-Unis, au Royaume-Uni, en Australie, en France, en Belgique et au Canada /<br>Raymonde Crête [et al.] ; avec la collaboration de Marc Lacoursière, Marie-Michèle Berthelot et Elizabeth<br>Bourget-Duclos | 1164992     |            |
| La réponse criminelle et pénale à l'exploitation financière des personnes ainées en France et au Canada /<br>Alexandre Stylios                                                                                                    | 1164994     |            |
| État de la pratique juridique québécoise dans les situations d'exploitation financière / Ann Margaret Soden et<br>Roxane Leboeuf                                                                                                    | 1164995     |            |
| Le rôle particulier de la Commission des droits de la personne et des droits de la jeunesse / Michèle<br>Turenne                                                                                                    | 1165006     |            |
| Le projet « Intervention-SAVA », volet intervention : une nouvelle approche au rôle de policier en matière<br>d'exploitation des aînés / Nathalie Lavoie et Martin Thiboutot                                                                                                    | 1165000     |            |
| Médias sociaux et relations publiques / sous la direction de Francine Charest, Alain Lavigne et Charles Mournouni<br>préface de Nicole Lacasse / Charest, Francine, 1954- / 2015                                                                                                    | 1162755     | 15/01/2015 |
| Regard sur les tendances d'usages du Web au Québec, 2003-2013 / Julia Gaudreault-Perron                                                                                                    | 1164782     |            |
| Quelle formation pour oeuvrer comme gestionnaire des médias sociaux? / François Grenon et Julien                                                                                                    | 1164783     |            |

#### **Rapports**

## • État de collection

Rapport portant sur l'état de la collection, son utilisation ou son développement.

\*Faire une demande auprès de l'équipe de soutien pour l'obtention de ce rapport. Celui-ci est produit en dehors des heures de travail en raison de sa lourdeur.

Format : -documents les moins prêtés -documents les plus prêtés -collection complète (rapport statistique) -par catégorie documentaire -par type de document -par état de disponibilité -nouvelles acquisitions (rapport statistique) -par catégorie documentaire -par type de document -par état de disponibilité)

Tri :-titre -date

#### Exemple de rapport sur les documents les plus prêtés

| Documents | les | plus | pretes |
|-----------|-----|------|--------|
|           |     |      |        |

| Localisation :                                        | Bibliothèque Cécile-Rouleau                                     |                  |             |       |              |
|-------------------------------------------------------|-----------------------------------------------------------------|------------------|-------------|-------|--------------|
| Sous-localisation :                                   | Toutes                                                          |                  |             |       |              |
| Pays de publication :                                 | Tous                                                            |                  |             |       |              |
| Catégorie documentaire :                              | Toutes                                                          |                  |             |       |              |
| Langue :                                              | Toutes                                                          |                  |             |       |              |
| Exclure les exemplaires acquis depuis le :            | 02/02/2016                                                      |                  |             |       |              |
| Nombre minimum de prêts à vie :                       | 10                                                              |                  |             |       |              |
| Titre / Cote et tomaison                              |                                                                 | No document      | Acquisition | Prêts | Dernier prêt |
| 1000 tests psychotechniques de logique et d'intelli   | gence / Mike Bryon ; traduit de l'anglais par Mickey Gaboriaud. | Bryon, Mike 2010 |             |       |              |
| BF 431 B916u F.g 2010                                 |                                                                 | 0000QMCA408049   | 29/04/2010  | 19    | 14/08/2014   |
| 100 CV et lettres de motivation pour tous les profile | s / Jacqueline Legeay, Dominique Perez Legeay, Jacqueline       | 2002             |             |       |              |
| HF 5382.75 F815 L499c 2002                            |                                                                 | 0000QMCA357155   | 25/06/2003  | 11    | 07/02/2014   |
| 100 modèles de tests de recrutement / Gérard Ro       | udaut Roudaut, Gérard 1999                                      |                  |             |       |              |
| HF 5549.5 S464.1 R854c 1999                           |                                                                 | 0000QMCA326543   | 29/08/2000  | 19    | 03/03/2014   |
| 100% tonus : pour une organisation mobilisée / pa     | r Pierre-Marc Meunier Meunier, Pierre-Marc 1995                 |                  |             |       |              |
| HF 5549.5 D598 M597c 1995                             |                                                                 | 0000QMCA071191   | 06/07/1995  | 10    | 24/08/2010   |
| 100 trucs pour améliorer vos relations avec les ad    | os / Danie Beaulieu Beaulieu, Danie, 1961- 2002                 |                  |             |       |              |
| HQ 799.15 B377c 2002                                  |                                                                 | 0000QMCA358189   | 07/07/2004  | 19    | 20/06/2013   |
| 100 trucs pour améliorer vos relations avec les en    | fants / Danie Beaulieu Beaulieu, Danie, 1961- 2002              |                  |             |       |              |
| HQ 755.85 B377c 2002                                  |                                                                 | 0000QMCA358190   | 07/07/2004  | 11    | 20/09/2013   |
| 101 excellentes réponses aux questions d'entrevu      | e / Ron Fry ; [adaptation, Luc Girard] Fry, Ronald W. 2001      |                  |             |       |              |
| HF 5549.5 E61 F947e F.r 2001                          |                                                                 | 0000QMCA231068   | 20/03/2001  | 37    | 31/10/2014   |
| 101 tableaux de bord pour mieux communiquer da        | ans l'entreprise / Alain Labruffe Labruffe, Alain 2007          |                  |             |       |              |
| HD 30.213 L127c 2007                                  |                                                                 | 0000QMCA409180   | 22/07/2008  | 13    | 24/02/2014   |
| Les 10 décisions gagnantes qu'une femme doit pr       | rendre après 40 ans / Tina B. Tessina Tessina, Tina B. 2000     |                  |             |       |              |
| HQ 1059.4 T341d 2002 F.o                              |                                                                 | 0000QMCA369170   |             | 16    | 16/07/2014   |
| 10 outils clés du management / Patrick Romagni .      | [et al.] Romagni, Patrick 1996                                  |                  |             |       |              |

# Exemple de rapport statistique de collection complète par catégorie documentaire

État de la collection par catégorie documentaire TITRES EXEMPLAIRES DOCUMENTS TÊTE-BÊCHE BILAN

 Localisation :
 Bibliothèque Cécile-Rouleau

 Sous-localisation :
 Toutes

 En date du:
 02/02/2016

TITRES

| Sous-loc. / Catégorie         | fre    | eng   | Autres | Total  |
|-------------------------------|--------|-------|--------|--------|
| Toutes                        | •      |       | •      |        |
| Collection générale           | 30,014 | 7,745 | 35     | 37,794 |
| Référence                     | 987    | 364   | 18     | 1,369  |
| Périodiques                   | 487    | 222   | 9      | 718    |
| Publications gouvernementales | 45,759 | 2,845 | 59     | 48,663 |
| Juridique                     | 1,156  | 141   | 5      | 1,302  |
| Rapports annuels              | 1,023  | 32    | 0      | 1,055  |
| Publ. gouv. du Canada         | 752    | 94    | 1      | 847    |
| Documents parlementaires      | 34     | 15    | 0      | 49     |
| Statistique Canada            | 257    | 1,034 | 0      | 1,291  |
| Recensement                   | 4      | 69    | 0      | 73     |
| Disques optiques compacts     | 1      | 0     | 0      | 1      |
| Cassettes sonores             | 0      | 1     | 0      | 1      |
| Nouveautés                    | 172    | 32    | 0      | 204    |
| Vidéocassettes                | 1,112  | 63    | 11     | 1,186  |

#### État de la collection par catégorie documentaire

| Localisation :      | Bibliothèque Cécile-Rouleau |
|---------------------|-----------------------------|
| Sous-localisation : | Toutes                      |
| En date du:         | 02/02/2016                  |

#### EXEMPLAIRES

| Sous-loc. / Catégorie         | fre    | eng                  | Autres | Total  |
|-------------------------------|--------|----------------------|--------|--------|
| Toutes                        |        |                      |        |        |
| Collection générale           | 32,648 | 8 <mark>,17</mark> 9 | 42     | 40,869 |
| Référence                     | 1,310  | 599                  | 20     | 1,929  |
| Périodiques                   | 11,616 | 9,185                | 51     | 20,852 |
| Publications gouvernementales | 58,517 | 3,466                | 80     | 62,063 |
| Juridique                     | 2,464  | 228                  | 65     | 2,757  |
| Rapports annuels              | 6,925  | 94                   | 0      | 7,019  |
| Publ. gouv. du Canada         | 881    | 108                  | 1      | 990    |
| Documents parlementaires      | 399    | 259                  | 0      | 658    |
| Statistique Canada            | 487    | <mark>2,</mark> 575  | 0      | 3,062  |
| Recensement                   | 4      | 111                  | 0      | 115    |
| Disques optiques compacts     | 1      | 0                    | 0      | 1      |

Rapports

# État de la collection par catégorie documentaire

| Localisation :      | Bibliothèque Cécile-Rouleau |
|---------------------|-----------------------------|
| Sous-localisation : | Toutes                      |
| En date du:         | 02/02/2016                  |

BILAN

Total réel de titres :

107,732

Total d'exemplaires :

163,088

## • Désherbage

Rapport exécuté à partir de l'opération de désherbage des exemplaires.

Format : -documents désherbés -par titre -par cote (statistique) -autres statistiques -documents en dépôt

QL Assemblée nationale - Bibliothèque

Tri :aucun

Localisation :

Sous-localisation :

#### Exemple de rapport : documents désherbés par titre

#### Liste des titres désherbés

#### Paramètres de sélection

Localisation : QL Assemblée nationale - Bibliothèque Sous-localisation : Motif. Période : Du 01/01/2015 au 31/12/2015

| Titre / Auteur                                                                                                    | No de document          | Cat.<br>doc. | Désherbé le    | Inactive |
|----------------------------------------------------------------------------------------------------|-------------------------|--------------|----------------|----------|
| 1                                                                                                    |                         |              |                |          |
| 428 exemplaire(s) élagué(s) :                                                                                                    |                         |              |                |          |
|                                                                                                    | 00000QLA045794          | 01           | 20/02/2015     |          |
|                                                                                                    | 00000QLA251615          | 01           | 20/02/2015     |          |
| 13 essais sur la photographie / Raymonde April [et al.] ; introduction de Geoffrey James / April, Raymonde, 1953-                                                                                         |                         |              | •              |          |
| 1 exemplaire(s) élagué(s) :                                                                                                    |                         |              |                |          |
|                                                                                                    | 00000QLB257701          | 33           | 06/02/2015     |          |
| 1847, Grosse Île : a record of daily events / André Charbonneau, André Sévigny / Charbonneau, André, 1950-                                                                                                |                         |              |                | *        |
| 1 exemplaire(s) élagué(s) :                                                                                                    |                         |              |                |          |
|                                                                                                    | 00000QLA321908          | 33           | 10/04/2015     |          |
| 1983 bibliography : manuscripts and publications, Research Divisions, Parks Canada = Bibliographie 1983 : manuscrits et publica<br>/ Parcs Canada. Direction des lieux et des parcs historiques nationaux | tions, Divisions de rec | herches      | Parcs Canada   | *        |
| 1 exemplaire(s) élagué(s) :                                                                                                    |                         |              |                |          |
|                                                                                                    | 00000QLA313493          | 33           | 01/04/2015     |          |
| 2000 memories : Jason and the memory box / written by Shelley Fiset ; illustrated by Aimée Chatelaine / Fiset, Shelley                                                                                    |                         |              |                | *        |
| 1 exemplaire(s) élagué(s) :                                                                                                    |                         |              |                |          |
|                                                                                                    | 00000QLB273685          | 33           | 28/05/2015     |          |
| Les 22 pratiques de gestion pour le 21e siècle : guide / [conçu par le Bureau de vérification interne] / Canada. Développement d<br>vérification interne                                                  | es ressources humair    | nes Cana     | ada. Bureau de |          |
| 1 exemplaire(s) élagué(s) :                                                                                                    |                         |              |                |          |

# 2.3. Récupération du rapport

Récupérer tous les rapports dans les travaux différés. Vous pouvez aussi envoyer les rapports par courriel comme présenté ci-dessous.

| Liste som                                                                                                    | naire sans exempla   | aires                                                     |
|----------------------------------------------------------------------------------------------------|----------------------|-----------------------------------------------------------|
| Destination Fichier sur disque                                                                                                    | •                    | Exécution immédiate                                       |
| Planification du lancement :<br>F Périodicité                                                                                                    | Date 05/10/2015      | Heure 10:51                                               |
| Aucune     Quotidienne     Mensuelle                                                                                                    | O Jour(s) :          | Lundi<br>Mardi<br>Jeudi<br>Vendredi<br>Samedi<br>Dimanche |
| )<br>Format du résultat 💽 HTML texte (                                                                                                    | 🔿 ASCII délimité 🔿 C | CSV format OXML OPDF                                      |
| Fichier de sauvegarde XCSUMM                                                                                                    | IAR Durée d          | le conservation en jours 30                               |
| Paramètres ASCII                                                                                                    | parateur 💭 🛛         | Délimitateur "                                            |
| And the second state of the second state of th |                      |                                                           |

| Disponibles En attente | En exécution |                                           | X Affich             | er tous les travau |
|------------------------|--------------|-------------------------------------------|----------------------|--------------------|
| Début d'exécution      | Module       | Travaux                                   | Fin d'exécution      | Utilisateur        |
| 31/08/2015 11:23:04    | Catalogue    | Format bibliographique avec exemplaires d | .31/08/2015 11:24:15 | opmgrfr            |
| 31/08/2015 08:48:52    | Acquisitions | Bon de transmission                       | 31/08/2015 08:49:18  | qolfeb             |
| 31/08/2015 08:34:48    | Circulation  | Avis de retard                            | 31/08/2015 08:35:01  | qfocircu           |
| 31/08/2015 08:34:42    | Circulation  | Avis de retard                            | 31/08/2015 08:35:07  | qfocircu           |
| 31/08/2015 08:34:08    | Circulation  | Avis de retard                            | 31/08/2015 08:35:13  | qfocircu           |
| 31/08/2015 08:00:00    | Circulation  | Réservations - Documents disponibles rés  | 31/08/2015 08:00:48  | qmcml              |
| 31/08/2015 07:00:27    | Circulation  | Documents en retard - Mise à jour         | 31/08/2015 07:00:38  | qacbib             |
| 31/08/2015 06:30:25    | Catalogue    | Notices d'autorité non utilisées          | 31/08/2015 06:43:23  | opmgrfr            |
| 31/08/2015 06:00:27    | Catalogue    | Notices d'autorité non utilisées          | 31/08/2015 06:16:58  | opmgrfr            |
| 30/08/2015 07:00:27    | Circulation  | Documents en retard - Mise à jour         | 30/08/2015 07:01:30  | qacbib             |
| 29/08/2015 07:00:27    | Circulation  | Documents en retard - Mise à jour         | 29/08/2015 07:01:30  | qacbib             |

# **Opération « Changement en bloc »**

## 1. Principes généraux

Le module **Catalogue** de PortFolio permet d'effectuer rapidement la modification de plusieurs champs de l'écran d'exemplaire en scannant les codes zébrés des documents concernés.

Il est possible pour les catalogueurs de changer les champs suivants :

- Catégorie documentaire
- État de disponibilité
- Sous-localisation
- Collection

Cette opération permet de sauver du temps en évitant d'ouvrir les écrans d'exemplaire de chaque notice des documents concernés.

## 2. Opération de changement en bloc

Dans le module Catalogue :

A) Sous l'onglet Opérations – Changement en bloc, sélectionner le critère à modifier.

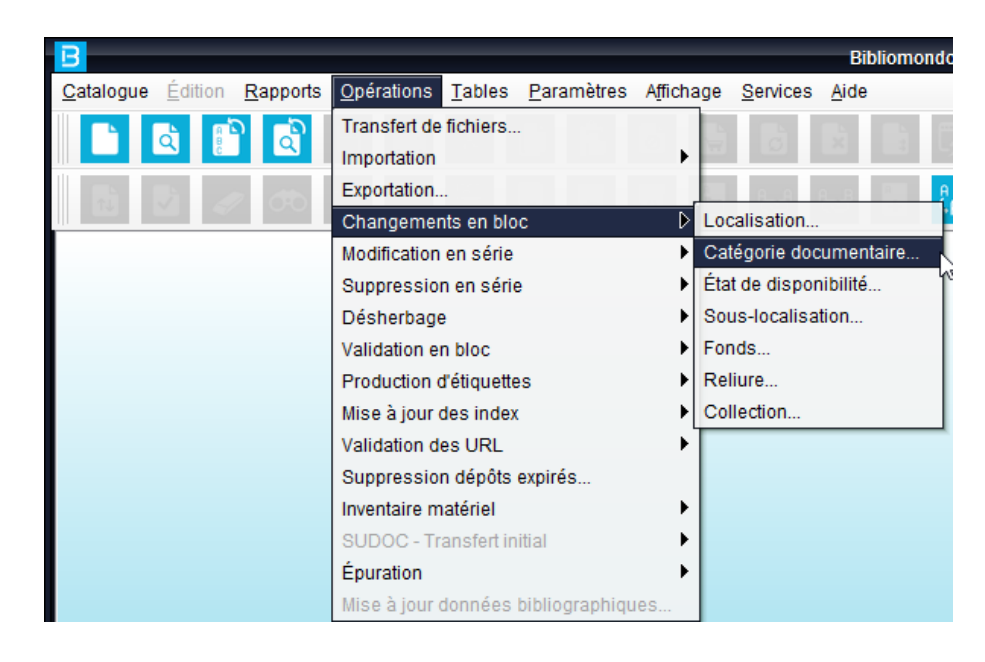

B) Inscrire le nouveau paramètre désiré et scanner le ou les codes zébrés des documents à modifier.

| В |                                      | Changem       | ents en bloc - | Catégorie de  | ocumentaire O                     |
|---|--------------------------------------|---------------|----------------|---------------|-----------------------------------|
|   | Nouvelle catégorie<br>No de document | 02 I<br>RIBG3 | Référence      |               | Aff. liste                        |
|   | No de document                       | Localisation  | Nouvelle       | Ancienne      | Titre                             |
|   | 000000000RIBG2                       | BEST          | 02             | 01            | Patates, rabioles, radis, conco 🔺 |
|   |                                      | Sá            | auvegarder et  | t stocker cot | e Sauvegarder Fermer              |

C) Sauvegarder la ou les modifications ou sauvegarder et stocker la ou les cotes lorsque celles-ci doivent être changées et réimprimées.

# Procédure de désherbage des exemplaires

## 1. Principes généraux

La fonction de désherbage permet de faciliter vos opérations d'élagage à l'aide du module Catalogue. L'utilisation de cette fonction vous permettra d'accélérer la suppression des exemplaires à élaguer au module catalogue, de leur attribuer un motif de désherbage et surtout de **produire des listes de titres et/ou des rapports statistiques sur les documents élagués.** 

Il ne faut pas utiliser cette fonction pour l'élagage des numéros de périodiques pointés au module Périodiques.

L'état de disponibilité des exemplaires élagués sera changé pour le code WD (désherbé). Ces exemplaires seront **repérables au catalogue** avec l'index STAT(WD) <u>avant leur suppression en série</u>.

Les exemplaires désherbés n'apparaissent pas à l'OPAC.

## 2. Opération de désherbage

Pour débuter le désherbage d'un lot de documents, aller sous **Opérations**, **Désherbage**, **Titres** 

| B Opér                                       | ations - Désherbage - | - Titres à désherber   | •                      |
|----------------------------------------------|-----------------------|------------------------|------------------------|
| État de disponibilité                        | WD 🔻 D                | Désherbé               |                        |
| Motif du désherbage                          | AB A                  | Abîmé                  |                        |
| ⊂ Codes de conservation à rejeter —          |                       |                        |                        |
| Attribuer un statut inactif aux not<br>Notes | ces bibliographiques  | sans exemplaires après | l'opération de désherb |
|                                              |                       | O                      | K Annuler              |

Inscrire l'état de disponibilité désherbé (WD) ainsi que le motif de désherbage. **Vous devez obligatoirement inscrire un motif**. Il est cependant possible de demander, à la personne responsable du module Catalogue, l'ajout de motifs dans la table à cet effet.

Vous devez également cocher la case qui rendra inactive vos notices sans exemplaires. La présence d'un exemplaire désherbé n'empêche pas le changement au statut inactif de la notice bibliographique. De cette façon, les notices bibliographiques uniquement avec des exemplaires désherbés n'apparaîtront plus à l'OPAC.

Il est <u>facultatif</u> de remplir le champ Notes; la note s'inscrira à l'écran d'exemplaire sous le bouton Désherbage <u>avant la suppression en série des exemplaires désherbés</u>.

| B                                                                                                    | Bibliomondo PortFolio Catalogue                                              |
|----------------------------------------------------------------------------------------------------|------------------------------------------------------------------------------|
| <u>Catalogue</u> Édition <u>Rapports</u> <u>Opérations</u> <u>Tables</u> <u>Paramètres</u> Affichage | je <u>S</u> ervices <u>A</u> ide                                             |
|                                                                                                    |                                                                              |
|                                                                                                    |                                                                              |
|                                                                                                    | d 188 189 189 189 189 189 189 189 189 189                                    |
|                                                                                                    | Patates, rabioles, radis, concombres et autres lég (RDAMO) 🛛 🕒 🕒 🌑           |
|                                                                                                    | Zones fixes                                                                  |
| 008/06 (1002)                                                                                        | s 008/07-10 (1003) 2014 008/15-17 (1005) quc                                 |
| 008/35-37 (1017)                                                                                     | fre ,, 008/39 (1019) d, GUIDE/07 (1030) m,                                   |
| GUIDE/06 (1031)                                                                                      |                                                                              |
| Description Ind Zanas variables                                                                      |                                                                              |
| ISBN 020 \$z2598625869                                                                               |                                                                              |
| Source acqu 037 \$a15-4258 B                                                                         | Liste des exemplaires de la notice 1149415                                   |
| Source cat 040 \$a<br>Cote BAC 055 4 \$aHT154                                                        |                                                                              |
| Cote Dewey 082 0 \$a765.9789 Cote                                                                    | Tomaison Local. Sous. Cat. Etat Ex. No Document                              |
| Cote locale 090 1 \$aht 350\$bRIBG                                                                   | BEST 01 WD 000000000000000000000000000000000                                 |
| B Exemplaire                                                                                         | ● B Désherbage                                                               |
| Patates rabioles radis concombres et autres légumes du la                                            |                                                                              |
| Cote                                                                                                 | Vol. Ex. O00000000RIB Patates, rabioles, radis, concombres et autres légumes |
| N° document 00000000RIBG2                                                                            | r Désherbage                                                                 |
| Localisation BEST , Bibliothèque centrale (Formation)                                                | Notes Date 17/03/2016 Utilisateur opmorfr                                    |
| Sous-local.                                                                                          | Nouveauté Motif Abîmé                                                        |
| Catégorie 01 Collection générale Date re                                                             | reliure                                                                      |
| Collection 01 Coll.gén. Coût re                                                                      | reliure Mise en réserve                                                      |
| Fonds                                                                                                | Date Utilisateur                                                             |
| État de disp. WD Désherbé                                                                            | Hist. dépôt                                                                  |
| Coût d'                                                                                              | Jachat 0,00                                                                  |
| Date de                                                                                              | e disp. 17/03/2016 Acquisition Date Organisme                                |
| ISBN 2598625869 Heure 👟                                                                              | e disp. 11:14 Circulation                                                    |
| Support                                                                                              | Notes                                                                        |
| Format                                                                                               |                                                                              |
| Conservation Photoc                                                                                  | copie Désherbage                                                             |
| Etat physique Com                                                                                    |                                                                              |
| Materier acc. ND. d'ot                                                                               |                                                                              |
| Ajouter Dupliquer Supprimer                                                                          | r Sauvegarder Fermer                                                         |
| 07/03/2016 opmgrfr                                                                                   | 17/03/2016 opmgrfr                                                           |
| Part systeme 538 Samuanel.                                                                           | 28 16/32 opmarfr 2016-03-17 11:20 opmarfr SEC INACTIVE                       |
| 2014-03-2                                                                                            |                                                                              |

À l'aide de votre lecteur de code zébré, scanner les codes zébrés des documents du lot à élaguer correspondant au motif choisi. **Un motif sera attribué par lot.** 

| B |                                                    | Opératio             | ons - Désherbage - Titres à désherber                                                                                                    |            |
|---|----------------------------------------------------|----------------------|----------------------------------------------------------------------------------------------------|------------|
|   | Motif de désherbage<br>No de document              | Désuet               |                                                                                                    | Aff. liste |
|   | No de document                                     | Local.               | Titre / Auteur                                                                                                    | Conserv.   |
|   | 0QCSCA00007009<br>0QCSCA00006942<br>0QCSCA00001486 | CSCA<br>CSCA<br>CSCA | Les agressions thérapeutiques au 3e âge : le rôl<br>Le trouble déficit de l'attention/hyperactivité et l'us<br>Pour que cesse l'inacceptable : avis sur la violenc |            |
|   |                                                    |                      | Sauvegarder                                                                                                    | Fermer     |

Sauvegarder ensuite votre liste.

Vous pouvez consulter la liste des titres de votre lot en cliquant sur le bouton Aff. List... Cette fonction n'est disponible qu'<u>avant de fermer la fenêtre</u> de désherbage.

| E |                | Dés          | herbage - Historique                        |          |
|---|----------------|--------------|---------------------------------------------|----------|
| Г |                |              |                                             |          |
|   | No de document | Localisation | Titre / Auteur                              | Conserv. |
| L | 0QCSCA00007009 | CSCA         | Les agressions thérapeutiques au 3e         |          |
| L | 0QCSCA00006942 | CSCA         | Le trouble déficit de l'attention/hyperacti |          |
| L | 0QCSCA00001486 | CSCA         | Pour que cesse l'inacceptable : avis su     |          |
| L |                |              |                                             |          |
| L |                |              |                                             |          |
| L |                |              |                                             |          |
| L |                |              |                                             |          |
| L |                |              |                                             |          |
| L |                |              |                                             |          |
| 1 |                |              |                                             |          |
| L |                |              |                                             |          |
| L |                |              |                                             |          |
|   |                |              |                                             |          |
|   |                |              |                                             |          |

Recommencer l'opération avec un lot de documents différents pour choisir un motif différent de désherbage.

Une fois vos différents lots de documents désherbés, vous pouvez maintenant produire vos listes et vos rapports statistiques.

## 3. Rapports

Il est possible d'obtenir une liste ou un rapport statistique des documents désherbés sur une période donnée grâce aux différents choix de rapports sur le désherbage. Les rapports doivent être produits avant la suppression en série des exemplaires désherbés.

#### Rapports, Désherbage, Documents désherbés, Par titres

Pour obtenir la liste des titres désherbés, **il est obligatoire d'inscrire la période couverte** pour le désherbage des exemplaires. Vous pouvez produire des listes par motif d'élagage ou utiliser l'étoile pour les englober tous. Il n'est cependant pas possible de les trier. La liste se présente par ordre alphabétique de titres divisée par localisation ou sous-localisation.

| B Rapports - Liste des titres désherbés 🛛 🔵                                  |
|------------------------------------------------------------------------------|
| Localisation CSCA CISSS-Chaudière-Appalache:<br>Sous-localisation<br>Motif * |
| Période du 01/03/2016 au 17/03/2016                                          |
| ● Tout ○ Monographique ○ Périodique                                          |
|                                                                              |
|                                                                              |
| Trier par                                                                    |
| OK Annuler                                                                   |

Exemple de rapport de désherbage par titres (tous motifs confondus) :

#### Liste des titres désherbés

#### Paramètres de sélection

Localisation : CSCA CISSS-Chaudière-Appalaches Hôtel-Dieu de Lévis Centre de documentation Sous-localisation : Motif: Toutes

Période : Du 01/03/2016 au 17/03/2016

Localisation : CSCA CISSS-Chaudière-Appalaches Hôtel-Dieu de Lévis Centre de documentation Sous-localisation :

| Titre / Auteur                                                                                                    | No de document          | Cat.<br>doc. | Désherbé le      | Inactive |
|----------------------------------------------------------------------------------------------------|-------------------------|--------------|------------------|----------|
| Les agressions thérapeutiques au 3e âge : le rôle des intervenants / Gilles Barbeau [et al.] / Journées de formation annuelle du S                                                                    | anatorium Bégin (198    | 3 : Lac E    | tchemin, Québec) | *        |
| 1 exemplaire(s) élagué(s) :                                                                                                    |                         |              |                  |          |
|                                                                                                    | 0QCSCA00007009          | 01           | 17/03/2016       |          |
| Pour que cesse l'inacceptable : avis sur la violence faite aux femmes / [recherche et rédaction Marie Moisan] / Québec (Province).                                                                    | Conseil du statut de la | a femme      |                  |          |
| 1 exemplaire(s) élagué(s) :                                                                                                    |                         |              |                  |          |
|                                                                                                    | 0QCSCA00001486          | 01           | 17/03/2016       |          |
| Le trouble déficit de l'attention/hyperactivité et l'usage de stimulants du système nerveux central : lignes directrices du Collège des mé<br>psychologues du Québec / Collège des médecins du Québec | édecins du Québec et    | de l'Ordr    | e des            |          |
| 1 exemplaire(s) élagué(s) :                                                                                                    |                         |              |                  |          |
|                                                                                                    | 0QCSCA00006942          | 01           | 17/03/2016       |          |

\*Le total des exemplaires n'est pas inscrit dans ce type de rapport.

| 📙 Rapports - Désherbage - Documents désherbés - Statistiques sur intervalle de c 🌘                                                                                                    |
|----------------------------------------------------------------------------------------------------|
| Localisation QMC Bibliothèque Cécile-Rouleau<br>Sous-localisation<br>Motif<br>Période du 01/03/2016 au 17/03/2016                                                                                                    |
| ● Tout → Monographique → Périodique                                                                                                    |
| Libellé ligne Intervalle de cotes                                                                                                    |
| Sciences sociales       H       HD         Image: Sociales       Image: Sociales       Image: Sociales         Image: Sociales       Image: Sociales       Image: Sociales         Image: Sociales |
| OK Annuler                                                                                                    |

## Rapports, Désherbage, Documents désherbés, Par cotes

Vous pouvez aussi créer un **rapport statistique par intervalle de cote** en y inscrivant un ou des libellés de votre choix. La période couverte est aussi obligatoire.

Exemple de rapport de désherbage par cotes :

#### Désherbage - Documents désherbés - Statistiques sur intervalle de cote

| Localisation :                            | QMC Bibliothèque Cécile-Rouleau |                   |                                 |                       |
|-------------------------------------------|---------------------------------|-------------------|---------------------------------|-----------------------|
| Sous-localisation :                       |                                 |                   |                                 |                       |
| Motif:                                    | PE Perdu                        |                   |                                 |                       |
| Période :                                 | Du 01/03/2016 au 17/03/2016     |                   |                                 |                       |
|                                           |                                 |                   |                                 |                       |
|                                           |                                 |                   |                                 |                       |
| Description                               |                                 | Cote(s)           | Notices                         | Exemplaires           |
| Description<br>Sciences sociales          |                                 | Cote(s)<br>H à HD | Notices<br>3                    | Exemplaires<br>3      |
| Description<br>Sciences sociales<br>TOTAL |                                 | Cote(s)<br>H à HD | Notices           3           3 | Exemplaires<br>3<br>3 |

Rapports, Désherbage, Documents désherbés, <u>Autres statistiques</u>

| B Rapports - Désherbage - Documents désherbés - Autres statistiques |  |
|---------------------------------------------------------------------|--|
| Localisation CSCA CISSS-Chaudière-Appalache:                        |  |
| Sous-localisation                                                   |  |
| Motif DE Désuet                                                     |  |
| Période du 01/03/2016 au 17/03/2016                                 |  |
| Ventilées par 🛛 Type de documents                                   |  |
| ⊖ Support                                                           |  |
| C Langue                                                            |  |
|                                                                     |  |
| <ul> <li>Catégorie documentaire</li> </ul>                          |  |
| 🖲 Tout 🔾 Monographique 🔵 Périodique                                 |  |
|                                                                     |  |
|                                                                     |  |
|                                                                     |  |
|                                                                     |  |
|                                                                     |  |
| OK Annule                                                           |  |
|                                                                     |  |

#### Exemple de rapport de désherbage par type de document

#### Statistiques de désherbage par catégorie documentaire

| Localisation :                                            | CSCA CISSS-Chaudière-Appalaches Hôtel-Dieu de Lévis Cen | tre de documentation |                       |
|-----------------------------------------------------------|---------------------------------------------------------|----------------------|-----------------------|
| Sous-localisation :                                       |                                                         |                      |                       |
| Motif:                                                    | Toutes                                                  |                      |                       |
| Période :                                                 | Du 01/03/2016 au 17/03/2016                             |                      |                       |
|                                                           |                                                         |                      |                       |
|                                                           |                                                         |                      |                       |
| Catégorie documentaire                                    |                                                         | Notices              | Exemplaires           |
| Catégorie documentaire<br>01 Collection générale          |                                                         | Notices              | Exemplaires<br>3      |
| Catégorie documentaire<br>01 Collection générale<br>TOTAL |                                                         | Notices<br>3<br>3    | Exemplaires<br>3<br>3 |
| Catégorie documentaire<br>01 Collection générale<br>TOTAL |                                                         | Notices<br>3<br>3    | Exemplaires<br>3<br>3 |

2

Désherbage

## 4. Index de recherche

Quatre index d'exemplaire spécifiques au désherbage sont disponibles dans le module catalogue :

- DDES Date de désherbage
- MDES Motif du désherbage
- DDEP Date de mise en dépôt
- ODEP Organisme de dépôt

# 5. Épuration

## a. Modifications à apporter aux notices bibliographiques partagées

La fonction de désherbage a pour but de supprimer rapidement les exemplaires. Les notices bibliographiques deviennent inactives et seront supprimées (voir étape b.) <u>seulement</u> lorsque <u>l'exemplaire est le dernier présent</u> sur la notice bibliographique.

En étant un réseau, dans plusieurs cas, vous devez modifier des notices bibliographiques partagées. **Vous devrez obligatoirement supprimer les zones associées à votre localisation** (090, 590, 592, initiales). Afin de les repérer, il faut utiliser la stratégie de recherche suivante :

biblio(loca(votre localisation) et ddes(aaaammjj ou intervalle de dates aaaammjj :aaaammjj) et stab(act)

\*Stratégie en différé (valide le lendemain de votre désherbage)

## b. Suppression en série des exemplaires élagués

Les exemplaires désherbés font toujours partie du catalogue même si vous ne pouvez plus les repérer à l'OPAC. Afin d'épurer la base de données, une demande doit être adressée à l'équipe du RIBG. Assurez-vous d'avoir lancé tous vos rapports avant de demander la suppression en série des exemplaires.

À cette étape, les notices inactives seront supprimées définitivement.

Bon élagage!

# Impression des cotes avec le module Catalogue

Le module Catalogue permet d'imprimer localement les cotes. L'opération nécessite l'utilisation du logiciel **Adobe Acrobat**. Les cotes à imprimer s'affichent dans un fichier PDF.

Pour utiliser la fonction d'impression des cotes, des droits spécifiques liés à votre profil doivent être définis. Au besoin, une demande peut être acheminée à l'équipe du RIBG.

La fonction est disponible sous : **Opérations, Production d'étiquettes, Étiquettes de cote, Impression.** 

Inscrivez votre localisation et votre code d'utilisateur, ou l'astérisque (\*) pour tous les utilisateurs.

| B | Opérations - Production d'étiquettes 💒 tiquettes de Cote - Impression 🧶 🔴 |                     |
|---|---------------------------------------------------------------------------|---------------------|
|   | Localisation QMC                                                          |                     |
|   | Code d'utilisateur opmgrfr                                                |                     |
|   | Format d'impression (1) 1 1/2 x 1 (Vertical)                              | uŧ                  |
|   | Le format d'impression "vertical"<br>par défaut doit être conservé        |                     |
|   | OK Annuler                                                                | or<br>di<br>õ<br>≜e |

Cliquez sur ok et l'écran suivant s'affiche :

Assurez-vous de choisir le <u>format du résultat PDF</u>. De plus, il est possible de modifier la police de caractère ainsi que la grosseur du caractère.

| B Travaux différés                                                                                                    |
|----------------------------------------------------------------------------------------------------|
| Production d'étiquettes - Étiquettes de Cote - Impression                                                                                                    |
| Destination Fichier sur disque Exécution immédiate<br>Planification du lancement : Date 01/03/2016 Heure 08:28                                                                                                    |
| Aucune     Aucune     Aucune |
| Format du résultat O HTML texte O ASCII délimité O CSV format O XML O PDF<br>Fichier de sauvegarde XCLABEL Durée de conservation en jours 30<br>Paramètres ASCII<br>Varamètres Séparateur Délimitateur                                                                                                    |
| Paramètres PDF<br>Police de caractère Arial Grosseur 12 Gras                                                                                                    |
| Envoyer par courriel à Message du courriel OK Annuler                                                                                                    |

\*L'utilisation de la police *Courrier* de grosseur 12 est déconseillée car il y a risque de perdre des éléments contenus dans la cote. Il faut diminuer la grosseur à 11 points ou utiliser une autre police (*Arial, Times*, etc.).

Cliquez sur ok.

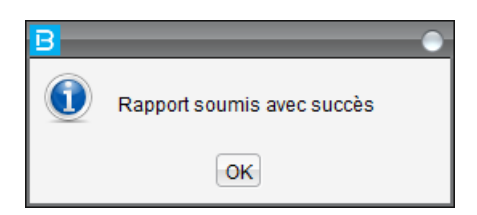

Vous devez attendre qu'Acrobat démarre. Une **nouvelle fenêtre s'ouvrira avec un aperçu de vos cotes dans une page PDF**.

| Fichier  | XCLABEL2011_03_24_11<br>Edition Affichage Docum            | l_57_0222941.pdf - /<br>oent_Outils_Fenêtre          | Adobe Reader<br>Aide                               |                                                  |                                                 |                                          |                                           |                                                       | × |
|----------|------------------------------------------------------------|------------------------------------------------------|----------------------------------------------------|--------------------------------------------------|-------------------------------------------------|------------------------------------------|-------------------------------------------|-------------------------------------------------------|---|
| 0        |                                                            | /1 💿 🖲 [                                             | 105% - 🛃                                           | Rechercher                                       | •                                               |                                          |                                           |                                                       |   |
|          | A11F6<br>A29<br>R45<br>177<br>Gr.format<br>QMC<br>P. gouv. | A11F6<br>C37<br>1960<br>Gr.format<br>QMC<br>P. gouv. | A11P66<br>A16<br>C433<br>2011<br>QMC<br>P. gouv.   | A11P76 I<br>P76<br>21<br>2011<br>QMC<br>P. gouv. | A11S7<br>D486<br>C36<br>2010<br>QMC<br>P. gouv. | A38A1<br>B37<br>1991<br>QMC<br>P. gouv.  | A38A1<br>C36<br>1991<br>QMC<br>P. gouv.   | E4A1<br>R36<br>1995/99<br>QMC<br>P. gouv.             | • |
|          | E4A1<br>R36<br>Synthèse<br>1995/99<br>QMC<br>P. gouv.      | E5A1<br>E582<br>43a/1<br>QMC<br>P. gouv.             | E5A1<br>E582<br>43a/1<br>Annexe<br>QMC<br>P. gouv. | E5A1<br>P54<br>1990<br>QMC<br>P. gouv.           | E5A1<br>P541<br>1990<br>QMC<br>P. gouv.         | E5P38<br>S29<br>23<br>QMC<br>P. gouv.    | E5R44<br>R46<br>94-2/6<br>QMC<br>P. gouv. | E5R48<br>R481<br>65<br>QMC<br>P. gouv.                |   |
|          | EC25-94<br>1977E<br>QMC<br>P.G.Can.                        | EC25-96<br>1977E<br>QMC<br>P.G.Can.                  | EC25-97<br>1977E<br>QMC<br>P.G.Can.                | GV<br>182.15<br>S779p<br>1983<br>QMC             | HB<br>615<br>C714s<br>1996<br>V.1<br>QMC        | HB<br>615<br>C714s<br>1996<br>V.2<br>QMC | 152A451<br>L49<br>1996<br>QMC<br>P. gouv. | L6A1<br>A31<br>A45<br>1985<br>V. 1<br>QMC<br>P. gouv. |   |
| <b>P</b> | L6A1<br>A31<br>A45<br>1985<br>V. 2                         | L6A1<br>A31<br>A45<br>1985<br>V. 3                   | L6A1<br>A31<br>R62<br>1982<br>V. 1                 | L6A1<br>A31<br>R62<br>1982<br>V. 2               | L6A1<br>A31<br>R62<br>1982<br>V. 3              | L6A1<br>A31<br>R62<br>1982<br>V. 4       |                                           |                                                       | • |

Imprimez votre feuille de cotes à partir du document PDF. <u>Il est important de paramétrer</u> <u>correctement la page d'impression conformément à l'exemple suivant</u> :

| Imprimer                                                                                                    | ×                                                                                                    |
|----------------------------------------------------------------------------------------------------|----------------------------------------------------------------------------------------------------|
| Imprimante :     \\WIP3P302BRS1.IP3.gouv.qc.ca\347_QC700SA_RC_05_ V       Copies :     1                                                                                                    | Propriétés Options avancées <u>Aide</u> 🕢                                                                                                    |
| Pages à imprimer<br>Tout<br>Page active<br>Pages 1<br>Autres options<br>Dimensionnement et gestion des pages<br>Taille<br>Taille<br>Affiche<br>Multiple<br>Livret<br>Afjucter<br>Taille réelle<br>Réduire les pages hors format<br>Echelle personnalisée : 100 %<br>Choisir la source de papier selon le format de la page PDF<br>Imprimer en recto verso<br>Orientation :<br>Portrait/paysage automatique<br>Paysage | Commentaires et formulaires         Document et annotations          Résumer les commentaires          Document : 209,9 x 297,0mm       215,9 x 279,4 mm         Train the train the train t |
|                                                                                                    | < Page 1 sur 1                                                                                                    |
| Mise en page                                                                                                    | Imprimer Annuler                                                                                                    |

Cliquez sur ok.

L'impression des cotes est exécutée sur l'imprimante choisie.

Impression des cotes

# Épuration des cotes

Pour compléter l'opération, il est important d'épurer les cotes stockées.

Pour ce faire, il faut sélectionner la fonction **Opérations**, **Production d'étiquettes**, **Étiquettes de cote**, **Épuration**.

Inscrivez votre localisation et votre code d'utilisateur, ou l'astérisque (\*) pour sélectionner tous les utilisateurs.

| B Opérations - Production d'étiquettes - Étiquettes de Cote - Épuration |
|-------------------------------------------------------------------------|
| Localisation QMC Bibliothèque Cécile-Rouleau                            |
| Code d'utilisateur \star 🛄 Tous                                         |
|                                                                         |
|                                                                         |
|                                                                         |
|                                                                         |
|                                                                         |
|                                                                         |
| OK Annuler                                                              |

Cliquez sur ok.

L'écran suivant apparaîtra :

| B Travaux différés                                                                                                    |
|----------------------------------------------------------------------------------------------------|
| Production d'étiquettes - Étiquettes de Cote - Épuration                                                                                                    |
| Destination       Fichier sur disque       Exécution immédiate         Planification du lancement :       Date       17/03/2016       Heure       13:34         |
| Périodicité                                                                                                    |
| <ul> <li>Aucune</li> <li>Jour(s):</li> <li>Mardi</li> <li>Mardi</li> <li>Mercredi</li> <li>Jeudi</li> <li>Vendredi</li> <li>Samedi</li> <li>Dimanche</li> </ul> |
| Format du résultat  HTML texte  ASCII délimité  CSV format  XML  PDF Fichier de sauvegarde  XCPURGE  Durée de conservation en jours  30 rParamètres ASCII       |
| ☐ Inclure les titres Séparateur , Délimitateur "                                                                                                    |
| Paramètres PDF<br>Police de caractère Arial  Grosseur 10  Gras                                                                                                  |
| Envoyer par courriel à                                                                                                    |
| Message du courriel OK Annuler                                                                                                    |

Cliquez sur Ok.

| B | •                          |
|---|----------------------------|
| 1 | Rapport soumis avec succès |
|   | OK                         |

Les cotes stockées sont alors épurées au module Catalogue.

# **Opération « Validation des URL »**

## 1. Principes généraux

Le module Catalogue de PortFolio permet d'effectuer la vérification des adresses URL saisies dans les zones 856 (emplacement et accès électronique) des notices bibliographiques afin de pouvoir corriger les adresses redirigées ou supprimer les adresse non valides.

La mention Internet suivi du mois de saisi du lien URL doit absolument être présent dans la sous-zone \$r de la cote locale (090) pour repérer les notices contenant des liens URL à vérifier (lien public et accès limité).

Un rapport identifiant les liens URL erronés ou redirigés est produit durant l'opération de validation des URL.

Il est **recommandé de produire chaque mois** un rapport de validation des URL saisis le même mois des années précédentes. À la fin de l'année, tous les liens URL auront ainsi été vérifiés.

## 2. Opération de validation des URL

Dans le module Catalogue :

- A) Sélectionner l'onglet Opérations Validation des URL Bibliographiques
- B) Inscrire la stratégie de recherche\* de la portion des URL à valider (exclure les liens archivés qui n'ont pas besoin de validation).

Ex : dicc(qmc\* . internet01) et url(qmc\* # acces (organisationnel, gouvernemental))

La stratégie est constituée de 2 index :

**dicc** : recherche la localisation de la bibliothèque (\$b) et la mention Internet suivi du mois d'ajout du lien URL (\$r) dans la zone de cote locale (090). **url** : recherche la localisation de la bibliothèque responsable du lien (\$h) dans la zone de l'adresse URL (856), Les mentions *accès organisationnel* ou *accès gouvernemental* sont ajoutées aux lien stables et archivés sur les serveurs des bibliothèques. Il faut donc les exclure.

\*Valider préalablement la stratégie de recherche au catalogue afin de connaitre le nombre de liens à vérifier.

| B Opérations - Validation de                         | es URL - Bibliographiques 🛛 🔵 |
|------------------------------------------------------|-------------------------------|
| toutes les notices     un sous-ensemble de notices   |                               |
| dicc(qmc* . internet03) & url(qmc # acces (organisa  | ationnel , gouvernemental))   |
| Les etiquettes suivantes feront l'objet d'une valida | Sous-zone                     |
| 0856 EMPLACEMENT ET ACCÈS                            | u Uniform Resource Locator    |
|                                                      |                               |
|                                                      |                               |
|                                                      |                               |
|                                                      |                               |
|                                                      |                               |
|                                                      |                               |
|                                                      | OK Annuler                    |

C) Compte-tenu du délai d'exécution de l'opération, il est recommandé de la lancer en dehors des heures d'affluence, soit entre 17 h et 19 h ou entre 5 h et 7 h.

D) Récupérer le rapport de validation des liens URL dans les travaux différés.

Exemple de rapport :

|                                                                                                    |                                                                                                    | Code d'utilisateur<br>Nom :<br>Adresse :<br>Téléphone :<br>Poste :<br>Télécopieur : | r:opmgrfr<br>GESTIONNAIRE DU RESEAU<br>700, rue Saint-Amable, RC 265 Québec (Québec)<br>(418) 646-3579<br>(418) 646-8132 |  |
|----------------------------------------------------------------------------------------------------|----------------------------------------------------------------------------------------------------|-------------------------------------------------------------------------------------|----------------------------------------------------------------------------------------------------|--|
| Validation effectuée<br>sur :                                                                                                    | un sous-ensemble de notices<br>dicc(qmc* . internet01) & url(qmc* # acc                                | ces (organisation                                                                   | nel , gouvernemental))                                                                                                   |  |
| Étiquette : 856                                                                                                    | Sous-zone : u                                                                                          |                                                                                     |                                                                                                    |  |
| URL erronées                                                                                                    |                                                                                                    |                                                                                     |                                                                                                    |  |
| <pre>https://www.wto.org/french/res_f/publications_f/world_tariff_profiles15_f.htm<br/>Code de réponse : 400 (400 Mauvaise requête;)<br/>No Séq. :1176438 (ACT) Profils tarifaires dans le monde [ressou[]<br/>URL redirigées"<br/>http://dsp-psd.pwgsc.gc.ca/Collection/R3-32-1997E-1.pdf<br/>Code de réponse : 301 (301 Changement d'adresse définitif;)<br/>Redirigée vers :http://publications.gc.ca/collection/R3-32-1997E-1.pdf<br/>http://publications.gc.ca/collection/R3-32-1997E-1.pdf<br/>No Séq. :623085 (ACT) Interim evaluation of the DIAND Youth st[]<br/>http://dsp-psd.pwgsc.gc.ca/Collection/R3-32-1997F.pdf<br/>Code de réponse : 301 (301 Changement d'adresse définitif;)<br/>Redirigée vers :http://publications.gc.ca/collections/Collection/R3-32-1997F.pdf<br/>http://publications.gc.ca/collection/R3-32-1997F.pdf<br/>No Séq. :623070 (ACT) Évaluation provisoire de la Stratégie je[]</pre> |                                                                                                    |                                                                                     |                                                                                                    |  |
| Nombre total d'UN<br>Nombre total d'UN<br>Nombre total d'UN<br>Nombre total d'UN                                                                                                    | RL erronées :1<br>RL redirigées :14<br>RL dont le code de réponse est in<br>RL sans code de réponse :0 | nconnu :0                                                                           |                                                                                                    |  |
| Nombre total d'UN<br>Nombre total d'UN                                                                                                    | RL non traitées :0<br>RL vérifiées :74                                                                 |                                                                                     |                                                                                                    |  |

**Opérations - Validation des URL - Bibliographiques** 

E) Analyser le rapport de validation

Le rapport de validation des URL est généré en fonction du code de réponse retourné par le serveur, code qui permet au système de déterminer si l'URL est valide ou non. Les adresses URL sont affichées dans le rapport classées par types d'erreur.

Au bas du rapport, les statistiques sur les liens vérifiés et les codes de réponses retournés par le serveur sont affichées :

- > URL erronées : URL avec un code de réponse 4XX ou 5XX
- > URL redirigées : URL avec un code de réponse 3XX
- > URL dont le code de réponse est inconnu
- URL sans code de réponse\* : URL archivés
- **URL non traitées** : PortFolio n'arrive pas à effectuer la validation
- > URL vérifiées : total de lien URL vérifiées

\*Petit rappel : si elles ne sont pas excluent de la stratégie initiale, les adresses intranet (archivées) seront toujours sans code de réponse puisque le serveur ne peut les atteindre.

Description des codes de réponse

| 3XX - Codes de redirection  | Codes utilisés pour indiquer un déplacement du lien. Le serveur peut être configuré pour indiquer où se trouve maintenant le document. Le client peut récupérer l'URL.                     |
|-----------------------------|----------------------------------------------------------------------------------------------------|
| 4XX - Codes d'erreur client | Codes utilisés pour indiquer que le serveur<br>n'arrive pas à traiter la requête pour l'URL<br>demandé. Exemple : un document qui n'existe<br>plus génère la plupart du temps un code 404. |
| 5XX- Codes d'erreur serveur | Codes utilisés pour indiquer que le serveur est à l'origine du problème.                                                                                                    |

F) Repérer la notice bibliographique à l'aide du numéro de séquence inscrit sous le lien erroné du rapport, puis vérifier le fonctionnement du lien en vous positionnant dans la sous-zone \$u de la zone 856 et en cliquant sur le bouton Voir lien :

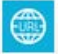

Si le lien est effectivement redirigées ou non-fonctionnel, corriger ou supprimer le lien dans la notice bibliographique. La suppression du lien peut entrainer la suppression complète de la notice bibliographique.

# Procédure d'utilisation de l'opération « Inventaire matériel » au RIBG<sup>1</sup>

## 1. Principes généraux

Le module **Catalogue** de PortFolio permet l'édition de nombreuses listes. Une de ces listes est un inventaire partiel de la collection, triée par cote, qui permet d'effectuer une lecture de rayon exhaustive.

La liste d'inventaire est disponible en format HTML.

À partir de la liste d'inventaire, il est possible de repérer sur les rayons les documents mal classés, manquants ou dont le retour n'a pas été enregistré correctement dans PortFolio.

## 2. Opération Inventaire matériel

Dans le module Catalogue :

A) Débuter l'opération d'inventaire matériel partiel à partir du menu des opérations.

\* Il n'est pas recommandé de produire une liste d'inventaire complet qui serait trop longue à produire et trop lourde pour le système.

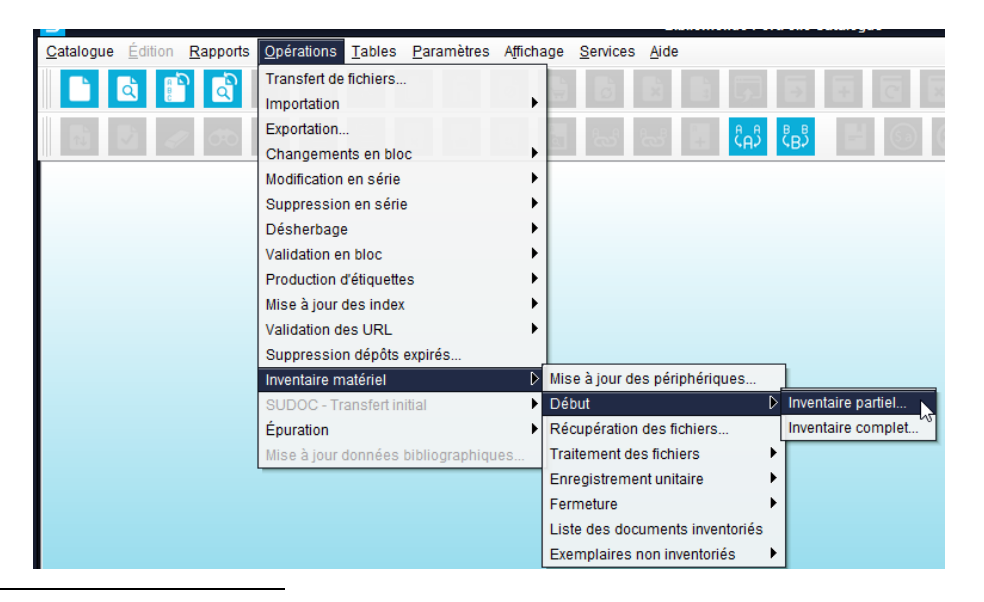

<sup>1</sup> Des droits d'accès élevés au module Catalogue (sécurité niveau 2) sont nécessaires pour l'utilisation de cette opération.

- B) Sélectionner les paramètres désirés (sous-localisations, catégories documentaires ou supports) pour circonscrire l'inventaire partiel et lancer l'édition de la liste.
- C) Cliquer sur le bouton *Ok*. Un rapport statistique est alors produit et peut être récupéré dans les travaux différés.

| B Opérations - Inventaire matériel - Début - Inventaire partiel |
|-----------------------------------------------------------------|
| Localisation QMC                                                |
| Sous-localisation                                               |
| Catégorie documentaire 02                                       |
| Support                                                         |
| Date de début 17/03/2016                                        |
|                                                                 |
|                                                                 |
|                                                                 |
|                                                                 |
| Trier nor                                                       |
|                                                                 |
|                                                                 |
|                                                                 |
|                                                                 |
| Liste OK Annuler                                                |
|                                                                 |

#### Inventaire matériel

|                         | Code Butlinstone comments                            |
|-------------------------|------------------------------------------------------|
|                         | Lode dutilisateur :opmgmr                            |
|                         | Adresse 700, rue Saint-Amable, PC 265 Québec (Québec |
|                         | Téléphone - (418) 646-3579                           |
|                         | Poste :                                              |
|                         | Télécopieur : (418) 646-8132                         |
|                         | Opération soumise avec succès                        |
|                         | Date : 16/09/2015                                    |
|                         | Heure début : 08:28:45                               |
|                         | Heure fin : 08:28:57                                 |
| Localisation ·          | Bibliothèque Cécile-Rouleau                          |
|                         |                                                      |
| Categorie documentaire  | 02 Reference                                         |
| Date de début           | 16/09/2015                                           |
| État de disponibilité   | Nombre                                               |
| Disponible              | 19                                                   |
| Consultation sur place  | 1,914                                                |
| Document perdu          | 1                                                    |
| Comptoir de référence   | 2                                                    |
| Consultation restreinte | 1                                                    |
| Disponible              | 4                                                    |
| Disponible              | 3                                                    |
| En prêt                 | 5                                                    |
| TOTAL :                 | 1,949                                                |

#### Inventaire matériel - Début - Inventaire partiel

- D) Procéder ensuite à la fermeture de l'inventaire qui vient d'être ouvert. Ainsi, tous les documents faisant partie de l'ensemble circonscrit seront compilés sur la liste d'inventaire.
- E) Sélectionner l'inventaire à fermer à partir du bouton Liste.

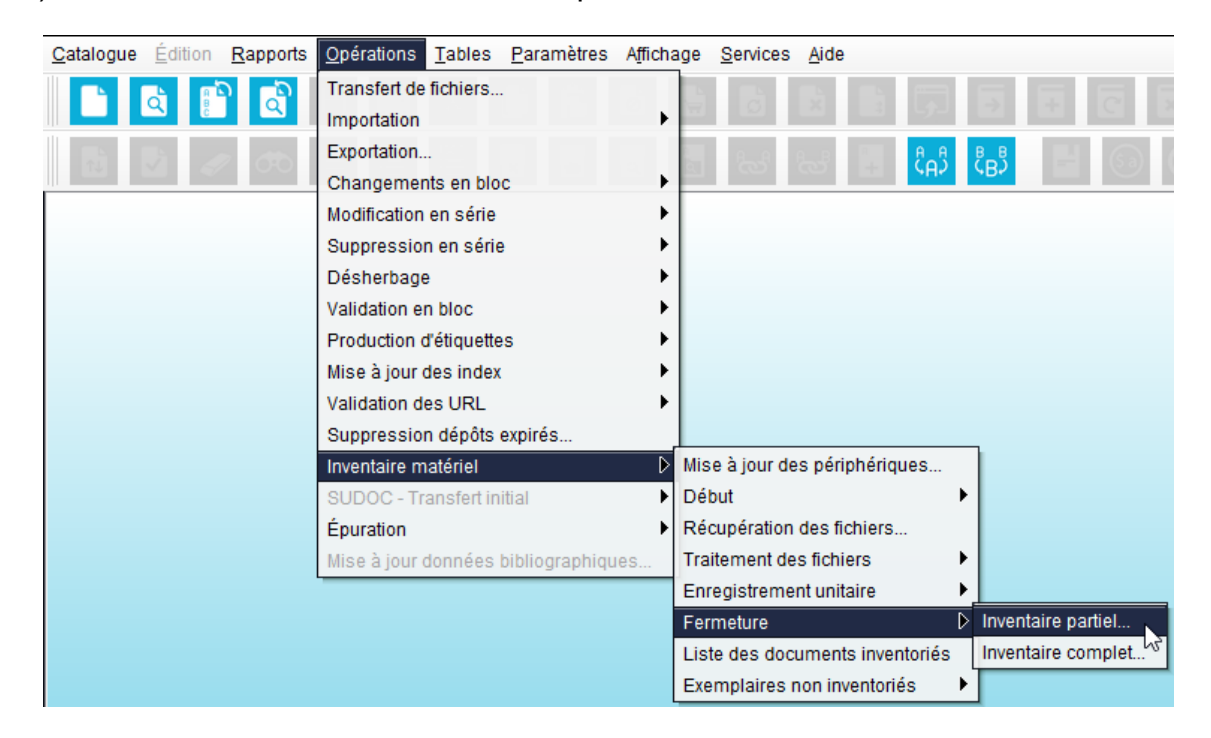

\*\*\* L'étape de l'enregistrement unitaire est facultative et non recommandée. Elle peut s'exécuter à la pièce (chaque code barre est alors scanné dans le système) mais n'est pas très efficace en l'absence de l'appareil dédié à cette fonction. De plus, certains états de disponibilité nuisent à l'efficacité de la fonction.

#### Inventaire matériel - Fermeture de l'inventaire - Inventaire partiel

| Code d'utilisateu | r :opmgrfr                                    |
|-------------------|-----------------------------------------------|
| Nom :             | GESTIONNAIRE DU RESEAU                        |
| Adresse :         | 700, rue Saint-Amable, RC 265 Québec (Québec) |
| Téléphone :       | (418) 646-3579                                |
| Poste :           | 2.46 1.20                                     |
| Télécopieur :     | (418) 646-8132                                |

#### Opération soumise avec succès

Date : 16/09/2015 Heure début : 08:44:03 Heure fin : 08:45:12

| Bibliothèque Cécile-Rouleau |
|-----------------------------|
| 03                          |
| 16/09/2015                  |
| 16/09/2015                  |
|                             |

Fermeture de l'inventaire terminée

#### Inventaire matériel

F) Lancer l'exécution de la liste d'inventaire *Exemplaires non inventoriés* (i.e. qui n'ont pas fait l'objet d'un enregistrement unitaire). Sélectionner l'inventaire désiré à partir du bouton *Liste*.

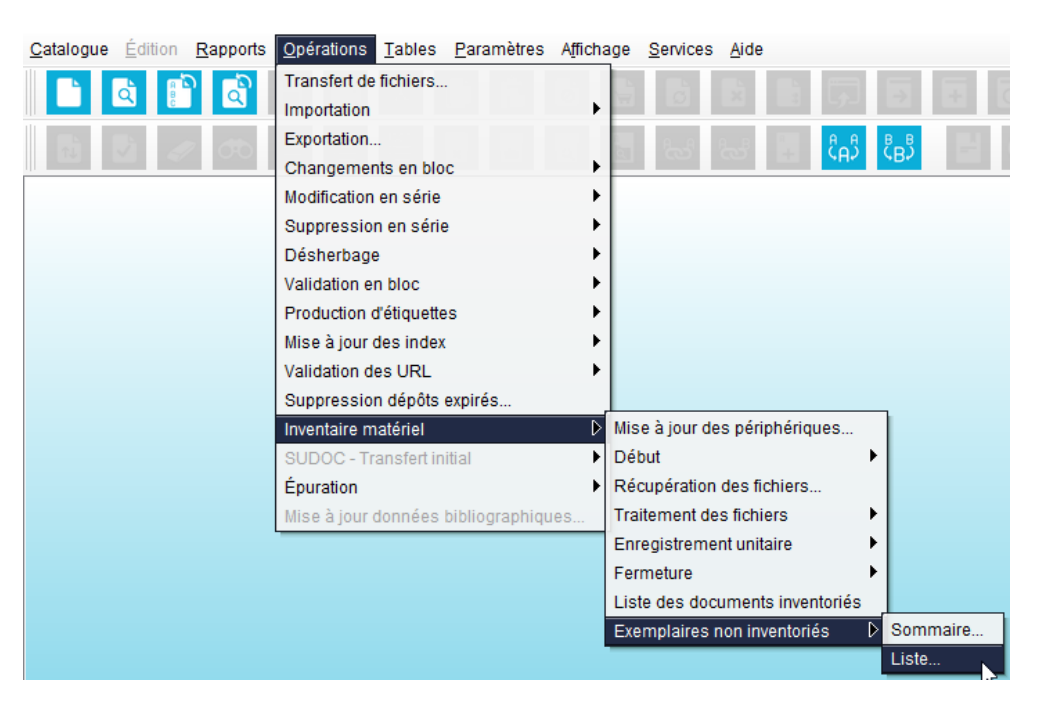

| Localisation OMC Sous-localisation @ Catégorie documentaire 02                                                                                                    | echercher Rechercher<br>Zone de recherche Date début Tenir compte minuscules/majuscul<br>te début Sous-Io Caté. Caté. Caté. Caté. Caté. Supp Supp Supp Supp Supp<br>07/2015 02                                                                                                    |
|----------------------------------------------------------------------------------------------------|----------------------------------------------------------------------------------------------------|
| Catégorie documentaire 02 m m m m m Z<br>Support m m m m m m m<br>Date de début 177/03/2016 Date<br>Imprimer les exemplaires en prêt?                                                                                                    | Zone de recherche Date début Tenir compte minuscules/majuscul<br>te début Sous-Io Caté. Caté. Caté. Caté. Caté. Supp Supp Supp Supp Supp Supp<br>07/2015 02 02 02 02 02 02 02 02 02 02 02 02 02                                                                                                    |
| Date         de         de         de         de         de         Date           Imprimer les exemplaires en prêt?         17/03/2016         17/03/2016         17/03/2016         17/03/2016         17/03/2016         17/03/2016         17/03/2016         17/03/2016         17/03/2016         17/03/2016         17/03/2016         17/03/2016         17/03/2016         17/03/2016         17/03/2016         17/03/2016         17/03/2016         17/03/2016         17/03/2016         17/03/2016         17/03/2016         17/03/2016         17/03/2016         17/03/2016         17/03/2016         17/03/2016         17/03/2016         17/03/2016         17/03/2016         17/03/2016         17/03/2016         17/03/2016         17/03/2016         17/03/2016         17/03/2016         17/03/2016         17/03/2016         17/03/2016         17/03/2016         17/03/2016         17/03/2016         17/03/2016         17/03/2016         17/03/2016         17/03/2016         17/03/2016         17/03/2016         17/03/2016         17/03/2016         17/03/2016         17/03/2016         17/03/2016         17/03/2016         17/03/2016         17/03/2016         17/03/2016         17/03/2016         17/03/2016         17/03/2016         17/03/2016         17/03/2016         17/03/2016         17/03/2016         17/03/2016         17/03/2016 | te début Sous-Io Caté. Caté. Caté. Caté. Caté. Supp Supp |
| Imprimer les exemplaires en prêt?                                                                                                    | 03/2016 02                                                                                                    |
| Imprimer les exempleires en dépât temperaire?                                                                                                    |                                                                                                    |
| Trier par                                                                                                    | Choisir Annuler                                                                                                    |

\*Il est possible d'inclure les exemplaires prêtés dans la liste.

Inventaire matériel

G) Récupérer les listes dans les travaux différés.

Inventaire matériel - Exemplaires non inventoriés - Liste

Liste des exemplaires non inventoriés

Liste des exemplaires non inventoriés (en prêt)

Une liste des exemplaires, classée par cote, est produite. Elle peut être utilisée lors d'un inventaire partiel de la collection afin de procéder à une lecture exhaustive de rayons.

#### Liste des exemplaires non inventoriés

Code d'utilisateur :opmgrfr Nom : GESTIONNAIRE DU RESEAU Adresse : 700, rue Saint-Amable, RC 265 Québec (Québec) Téléphone : (418) 646-3579 Poste : Télécopieur : (418) 646-8132

 Localisation :
 QMC - Bibliothèque Cécile-Rouleau

 Catégorie documentaire
 02 Référence

 Dates de l'inventaire:
 Du 16/09/2015 au 16/09/2015 (Fermé)

| Cote                  | Titre                                                                                                    | No de document | État | Inventaire précédant |
|-----------------------|----------------------------------------------------------------------------------------------------|----------------|------|----------------------|
| AE 25 D554 2005       | Dictionnaire des notions / [ouvrage coordonné par Bernard Couvelaire et François Demay ;<br>réalisé par les équipes éditoriales et techniques d'Encyclopaedia Universalis] | 0000QMCA395981 | 35   |                      |
| AE 25 E56.1 1997      | Encyclopaedia Universalis. Les chiffres du monde                                                                                                    | 0000QMCA346174 | 35   |                      |
| AE 25 E56 1996<br>V.1 | Encyclopaedia Universalis                                                                                                    | 0000QMCA346167 | 35   |                      |
| AE 25 E56 1996<br>V.2 | Encyclopaedia Universalis                                                                                                    | 0000QMCA346171 | 35   |                      |
| AE 25 E56 1996<br>V.3 | Encyclopaedia Universalis                                                                                                    | 0000QMCA346175 | 35   |                      |
| AE 25 E56 1996<br>V.4 | Encyclopaedia Universalis                                                                                                    | 0000QMCA346179 | 35   |                      |
| AE 25 E56 1996<br>V.5 | Encyclopaedia Universalis                                                                                                    | 0000QMCA346183 | 35   |                      |
| AE 25 E56 1996<br>V.6 | Encyclopaedia Universalis                                                                                                    | 0000QMCA346198 | 35   |                      |
| AE 25 E56 1996        | Encyclopaedia Universalis                                                                                                    | 0000QMCA346199 | 35   |                      |

#### Inventaire matériel

H) Une fois l'opération d'inventaire terminée, il faut épurer l'inventaire à partir du menu des opérations.

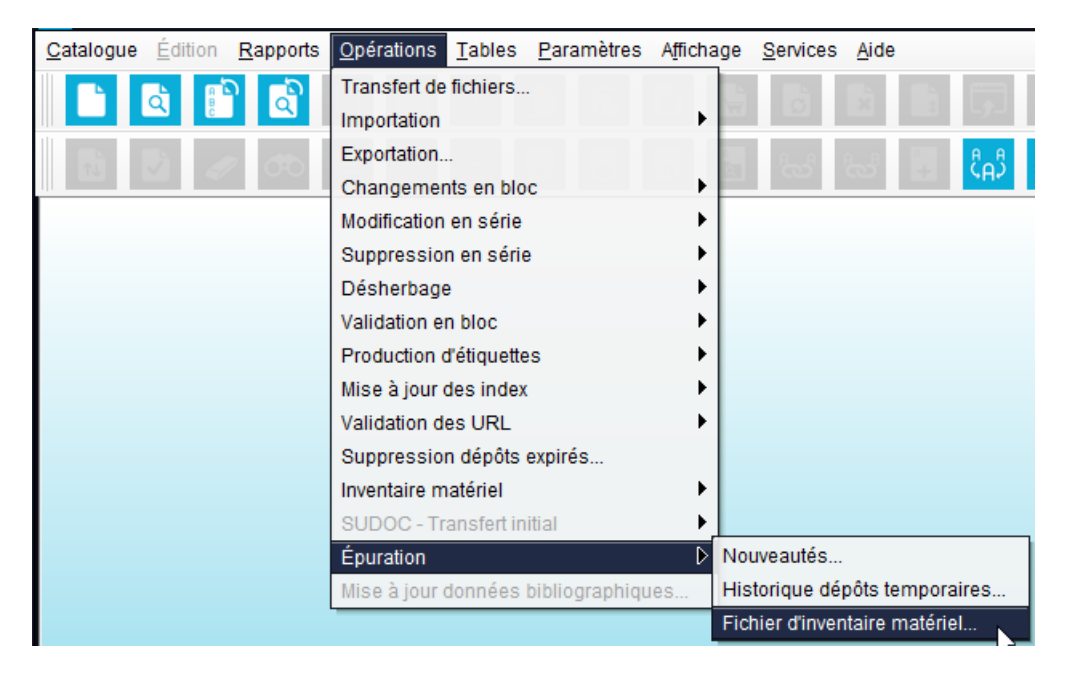

# Procédure d'utilisation de la fonction « Nouveauté » à l'exemplaire

## 1. Principes généraux

Le module Catalogue de PortFolio permet l'édition de listes de nouveautés décentralisées à partir de l'écran d'exemplaire. Il est ainsi possible de générer une liste globale ou triée par sujet, pour une période de temps paramétrable.

La liste de nouveautés est disponible en format HTML ou ASCII; elle peut être importée, retravaillée et/ou diffusée sur différentes plateformes.

Depuis le passage à InMédia, la fonction « Nouveauté » de PortFolio permet également de générer des listes de nouveautés par bibliothèque à partir du catalogue en ligne CUBIQ.

## 2. Fonction Nouveauté à l'exemplaire

La fonction de sélection des nouveautés s'effectue au module catalogue :

A) À partir de l'écran d'exemplaire de la nouveauté, cliquer sur le bouton Nouveauté.

| B              | Exemplaire                                     |
|----------------|------------------------------------------------|
| Patates, rabio | les, radis, concombres et autres légumes du ja |
| Cote           | test Vol. Ex.                                  |
| N° document    | 00000000RIBG4                                  |
| Localisation   | BEST Bibliothèque centrale (Formation)         |
| Sous-local.    | Nouveauté                                      |
| Catégorie      | 01 Collection générale Date reliure Reliure    |
| Collection     | 01 Coll.gén. Coût reliure                      |
| Fonds          |                                                |
| État de disp.  | 00 Disponible Hist. dépôt                      |
|                | Coût d'achat 0,00                              |
|                | Date de disp. 17/03/2016 Acquisition           |
| ISBN           | 2598625869 Heure de disp. 11:14 Circulation    |
| Support        |                                                |
| Format         | Inventaire                                     |
| Conservation   | Photocopie Désherbage                          |
| État physique  | Complet 🖌                                      |
| Matériel acc.  | Nb. d'objets 1                                 |
|                | Ajouter Dupliquer Supprimer Sauvegarder Fermer |
|                | 17/03/2016 opmgrfr 2016-03-17 opmgrfr          |

B) Sélectionner l'exemplaire désiré et modifier la date d'échéance.

Par exemple : pour une liste de nouveautés mensuelle, il faut inscrire la date d'échéance de la dernière journée du mois. Cet exemplaire apparaîtra alors dans la liste des nouveautés de ce mois.

| Nouveauté exemplaire                                                                                            |        |         |      |      |          |  |
|----------------------------------------------------------------------------------------------------|--------|---------|------|------|----------|--|
| N° document                                                                                                    | Local. | Slocal. | Cat. | Cote | Échéance |  |
| 000000000RIBG4                                                                                                  | BEST   |         | 01   | test |          |  |
| 000000000RIBG3                                                                                                  | BEST   |         | 01   |      |          |  |
| 000000000RIBG2                                                                                                  | BEST   |         | 01   |      |          |  |
| N° document 00000000RIBG4<br>Date de la nouveauté 17/03/2016 Date d'échéance 17/05/2016<br>Code de sujet Résumé |        |         |      |      |          |  |
| Accepter Supprimer Sauvegarder Effacer Fermer                                                                   |        |         |      |      |          |  |

C) Sélectionner un code sujet parmi la liste proposée. Il est important de noter que cette liste est commune à toutes les bibliothèques et est gérée par l'équipe de soutien. Les sujets proposés répondent aux besoins des bibliothèques\*. <u>Cette étape est facultative</u>. Elle permet d'utiliser le tri par *Sujet (nouveauté)* dans les rapports *Nouveautés*.

\*Pour ajouter de nouveaux codes, vous devez transmettre votre demande à l'équipe de soutien du RIBG.

| alaio guo 1100          | uon uu      | o gan     |           |            |                  |                     |            |               |            |
|-------------------------|-------------|-----------|-----------|------------|------------------|---------------------|------------|---------------|------------|
|                         |             | Nouv      | /eauté ex | xemplaire  | _                | (                   |            | •             |            |
| N° document             | Local.      | Slocal    | . Cat.    |            | Cote             | Échéance            |            |               |            |
| 000000000RIBG4          | BEST        |           | 01 i      | test       |                  |                     | =X.        |               |            |
| 000000000RIBG3          | BEST        |           | 01        |            |                  |                     | Notes      |               |            |
| 000000000RIBG2          | BEST        |           | 01        |            |                  |                     |            |               |            |
|                         |             |           |           |            |                  |                     | uveauté    |               |            |
|                         |             |           |           |            |                  |                     | Reliure    |               |            |
| N <sup>e</sup> document | 000000      |           |           | 7          |                  |                     | tenure     |               |            |
|                         | 1000000     | 100RIBG4  |           |            | 17/05/00 10      |                     | pôt temp   | ),            |            |
| Date de la nouveaute    | 17/03/20    | 16        | Date d    | echeance   | 17/05/2016       | Cada da av          |            | -             |            |
| Code de sujet           | A311        |           |           |            |                  | Code de Su          | jet        |               |            |
| Résumé                  |             |           |           |            |                  |                     |            |               |            |
|                         |             |           | Re        | chercher   |                  |                     |            |               | Rechercher |
|                         |             |           |           | Zone de re | cherche Code     | T 🗌 T               | enir comp  | e minuscules/ | majuscul   |
|                         |             |           |           | Code       |                  | De                  | escription |               |            |
|                         |             |           | A25       |            | Actualité, écon  | omie, gestion       |            |               |            |
|                         |             |           | A3        |            | Administration   |                     |            |               |            |
|                         |             |           | A311      | 1          | Administration   | publique et gestion |            |               |            |
| Accepte                 | er          | Supprime  | A34       |            | Affaires munic   | pales               |            |               |            |
|                         |             |           | A35       |            | Affaires et écol | nomie               |            |               |            |
|                         |             | 17/       | A38       |            | Afrique - Histor | re                  |            |               |            |
|                         |             |           | A40       |            | Agriculture      |                     |            |               |            |
|                         |             |           | A42       | 0          | Amérique letin   | a Uiotoira          |            |               |            |
|                         |             |           | A400      | 0          | Amenque laun     | e - mistoire        |            |               |            |
| Tomates.                |             |           |           |            |                  |                     |            | Choisir       | Annuler    |
| seulement.              |             |           |           |            |                  |                     |            |               |            |
| Rachel                  |             |           |           |            |                  |                     |            |               |            |
| es différents légumes e | et leurs cu | ltures au |           |            |                  |                     |            |               |            |

#### Nouveauté

# 3. Édition du rapport de nouveautés

Pour produire un rapport des nouveautés selon la fréquence voulue, il faut, sous l'onglet **Rapports – Nouveautés – Format** :

- A) Choisir le format du rapport qui convient. Le format avec libellés est généralement utilisé.
- B) Inscrire le sigle de la bibliothèque dans Localisation.
- C) Inscrire les dates de début et de fin de la période visée par la liste de nouveautés.
- D) Modifier le nom du rapport.
- E) Sélectionner le mode de tri désiré.
   \*Le tri par Sujet (nouveauté) utilise les codes sujets inscrits dans l'exemplaire.

#### Nouveauté

| B Rapports - Nouveautés - Format avec libellés sans exemplaire 🛛 🌑                                                                             |
|----------------------------------------------------------------------------------------------------|
| Localisation QMC 🔜 🔜 Bibliothèque Cécile-Rouleau                                                                                               |
| Sous-localisation                                                                                                    |
| Catégorie documentaire 📃 🔜                                                                                                    |
| Langue 🔜 📟                                                                                                    |
| Période du 01/01/2016 au 29/01/2016                                                                                                    |
| 🗌 Impression résumé                                                                                                    |
| Pour personnaliser le titre du rapport, modifiez la zone ci-dessous. Liste des nouveautés - JANVIER 2016 Trier par Sujet (nouveauté) Ascendant |
| OK Annuler                                                                                                    |

F) Sélectionner le format de fichier souhaité pour l'exécution de votre rapport : HTML texte ou ASCII délimité.

En format ASCII, il est recommandé de modifier le nom du fichier de sauvegarde pour faciliter son repérage sur le serveur pub (voir p. 6).

## Nouveauté

| B                                                                                           | Travaux différés 🛛 🕘                                                                                                    |
|---------------------------------------------------------------------------------------------|----------------------------------------------------------------------------------------------------|
| Liste des nouv                                                                              | reautés - JANVIER 2016                                                                                                    |
| Destination Fichier sur disque<br>Planification du lancement :                              | Exécution immédiate Date 17/03/2016 Heure 14:22                                                                                                    |
| Aucune     Quotidienne     Mensuelle                                                        | <ul> <li>→ Jour(s):</li> <li>→ Lundi</li> <li>→ Mardi</li> <li>→ Mercredi</li> <li>→ Jeudi</li> <li>→ Vendredi</li> <li>→ Samedi</li> <li>→ Dimanche</li> </ul> |
| J<br>Format du résultat ○ HTML texte<br>Fichier de sauvegarde XCNOUVJÆ<br>FParamètres ASCII | ASCII délimité     CSV format     XML     PDF     A16     Durée de conservation en jours     30                                                                 |
| Inclure les titres Sépar                                                                    | rateur , Délimitateur "                                                                                                    |
| Paramètres PDF<br>Police de caractère Arial                                                 | ▼ Grosseur 10 ▼ Gras                                                                                                    |
| , Envoyer par courriel à<br>Message du courriel                                             | OK Annuler                                                                                                    |

## **HTML texte**

Le format HTML texte génère une liste de titres qui peut être enregistrée en format .doc (Word) ou .txt (Bloc note) et retravaillée.

| Liste des nouveautés - Février 2015                                                                                                    | k                                           |
|----------------------------------------------------------------------------------------------------|---------------------------------------------|
| Administration publique el gestion           AUT         Brown, Mark, économiste ; Madonaid, Ryan ;Statistique Canada, Division de l'analyse économique.           TIT         Convergence et divergence provinciales au Canada, 1926 à 2011 (presource électronique) / par Mark Brown et Ryan Macdonaid.           EDIT         Ottawa ; Statistique Canada, Division de l'analyse économique, c2015.           DESC 33 p. : numérique, fichier PDF, III.         COLL Série de documents de recherche sur l'analyse économique (AE), 1703-0412 ; no 096.           NOTE http://mfinitanet.f.goux, carabilitotheve/Statistique_Canada/110027M_Documents_recherche_analyse_economique/110027m(2015)no_096.pdfAccès réservé.           Inances http://www.stata.ng.c.apub/110027m/110027m/2015096-#a.pdf.           ISBN 9780660231181           COTE 1110027m/21015096.0MCBW.           COTE 1110027m/21015096.0MCBW. | au personnel du Ministère des<br>le-Rouleau |
| AUT       Cardon, Alain, 1949-         TIT       Coaching d'équipe / Alain Cardon 2e éd.         EDIT       Paris : Eyrolles, 2014.         DESCvill, 259.       ISBN 9782212558463         COTE HF 5549.5 C652 C268c 2014 QMC.                                                                                                    |                                             |
| AUT Lehmann-Ordega, Laurence; Musikas, Héléne; Schoetti, Jean-Marc.<br>TT (Ré)inventez votre business model : avec l'approche Odyssée 3.14 / Laurence Lehmann-Ortega, Hélène Musikas, Jean-Marc Schoetti.<br>EDIT Paris : Eyrolles, c2014.<br>DESC y 202 p.: III. en coul.<br>ISBN 9782100709953<br>COTE HD 30.28 L523r 2014 GMC.                                                                                                    |                                             |
| TIT       Panorama des administrations publiques (ressource électronique) 2009         EDIT       Paris : OCDE, c2009-         DESC textes électroniques : fichiers PDF, ill. en coul.         NOTE http://www.bibliotheque.qc/ba/Archives/mono/JF_1351_P195 Accès réservé à la fonction publique québécoise via la Bibliothèque Cécile-Rouleau         COTE JF 1351 P195 QMCBV 2013.                                                                                                    |                                             |
| AUT Piszczek, Mathew Michael.<br>TIT The organizational response to the work-family needs of the modern workforce (ressource électronique) / by Matthew Michael Piszczek.<br>EDIT Ann Arbor, Mich. : UMI (2014).<br>DESC x, 185 p. : numérique, fichier PDF.                                                                                                    |                                             |

## **ASCII délimité**

Le format ASCII génère un rapport qui peut être récupéré dans une base de données. Ce format nécessite une programmation.

Pour récupérer le fichier, une opération de transfert de fichier doit être effectuée. Pour ce faire, il faut sélectionner, sous l'onglet Opérations, Transfert de fichier...

- A. Sélectionner le fichier dans la colonne de gauche (serveur pub.).
- B. Déplacer le fichier vers un dossier sur le poste local.
- C. Confirmer le transfert.
- D. Récupérer le fichier dans la base de données.

| B                                                                                                    | Transfert | de fichiers |
|----------------------------------------------------------------------------------------------------|-----------|-------------|
| Client Client Complete States Client Complete States Client Client Clien | Transfert | de fichiers |
|                                                                                                    |           | Annuler     |

#### Nouveauté

| 0   |                                                                                                    | <b>-</b> 10 - | (° - 🖨 🏟                      | s 🗋 🖉 🕫                 |                         |                 |                         | XCNOUV02 - N           | licros | oft Excel      |                 |                  |               |                    |               |                                  | - 🗆 X  |
|-----|----------------------------------------------------------------------------------------------------|---------------|-------------------------------|-------------------------|-------------------------|-----------------|-------------------------|------------------------|--------|----------------|-----------------|------------------|---------------|--------------------|---------------|----------------------------------|--------|
| C   | 2                                                                                                    | Accueil       | Insertion                     | Mise en page            | Formules                | Données         | Révisio                 | n Affichage            | D      | éveloppeur     | Complén         | nents Antid      | ote Acrob     | at                 |               | 0 -                              | .∞ x   |
|     | <u>e</u>                                                                                                    | *             | Calibri                       | * 11 * A*               | . = =                   |                 |                         | tandard                | -      |                | 1               |                  | 🚽 🖓 🖓         | sérer 👻            | Σ·Α           | - AD                             |        |
|     |                                                                                                    | la 🛛          |                               |                         |                         |                 |                         | n or en (***           | .00    |                | i i i           | 💓 🗆              | 🌌 🔐 Su        | upprimer *         | 💽 - Zu        | u u                              |        |
|     | - Tolle                                                                                                    | 1             | GIS                           | * 🔛 * <mark> 🎌</mark> 🎽 |                         |                 |                         | \$ % 000 .66           | \$,0   | condition      | nelle * de t    | ableau * cell    | ules *        | ormat *            | ∠ filtrer     | <ul> <li>sélectionner</li> </ul> | *      |
| Pre | se-pa                                                                                                    | piers 🖻       |                               | Police                  | 5                       | Alignement      | G                       | Nombre                 | 5      |                | Styl            | e                | C             | ellules            | É             | dition                           |        |
|     |                                                                                                    | A1            | <del>•</del> (•               | ∫x AUT,                 | "AUT","AU               | т","тіт","тіт"  | ,"TIT","EC              | DIT","DESC","CO        | L","   | NOTE","N       | OTE","NOTE      | ","NOTE","ISE    | 3N","ISSN","  | IN:","SUU          | ,"COTE","DE   | P",                              | ≈      |
|     |                                                                                                    | А             | В                             | С                       | D                       | E               | F                       | G                      |        | Н              | 1               | J                | K             | L                  | N             | 1                                | N 🗖    |
| 1   | AUT                                                                                                    | ,"AUT","      | AUT","TIT","                  | TIT","TIT","EDIT"       | ,"DESC","C              | OLL","NOTE",    | "NOTE",'                | NOTE","NOTE",          | ISBN   | v","ISSN",     | "IN:","SUJ",    | "COTE","DEP"     | ,             |                    |               |                                  |        |
| 2   | Adn                                                                                                    | ninistrati    | on publique                   | et gestion,             |                         |                 |                         |                        |        |                |                 |                  |               |                    |               |                                  |        |
| 3   | Brov                                                                                                    | vn, Marl      | , économist                   | e,"","Macdonald         | , Ryan///St             | atistique Car   | nada. Divi              | sion de l'analyse      | éco    | nomique'       | ","Converge     | nce et diverg    | ence provin   | ciales au C        | anada, 1926   | à 2011 [ress                     | ource  |
| 4   | Caro                                                                                                    | lon, Alai     | n, 1949-,"","                 | ',"Coaching d'éq        | uipe / Alair            | n Cardon",      | "2e éd                  | ","","Paris : Eyro     | lles,  | c2014.","\     | /iii, 259 p.",' | ·····            | 9782212558    | 463","","",        | "Accompage    | nement en e                      | ntrep  |
| 5   | Lehi                                                                                                    | mann-Oi       | tega, Laurer                  | ice,"","Musikas,        | Hélène///S              | ichoettl, Jean  | -Marc","                | Ré)inventez voi        | re b   | usiness m      | odel : avec l   | 'approche Od     | yssée 3.14 /  | Laurence           | Lehmann-O     | rtega, Hélèn                     | e Mu   |
| 6   |                                                                                                    | Organis       | ation de coo                  | pération et de de       | éveloppem               | ent économi     | ques","P                | anorama des adi        | ninis  | strations p    | ubliques [r     | essource élec    | tronique]     | ","","2009         | ","Paris : (  | DCDE, c2009-                     | ","te  |
| /   | Pisz                                                                                                    | czek, Ma      | tthew Micha                   | el, ", ", "The org      | ganizationa             | l response to   | the work                | c-family needs o       | t the  | modern v       | vorktorce (r    | essource ele     | ctronique] /  | by Matthe          | ew Michael I  | Piszczek",                       |        |
| 8   | Que                                                                                                    | bec (Pro      | vince). Mini                  | stere des attaire       | s municipa              | les et de l'oci | cupation                | du territoire,,        | , к    | apport sur     | la mise en      | oeuvre de la l   | oi sur l'ethi | que et la c        | eontologie    | en matiere i                     | nuni   |
| 9   | Dala                                                                                                    | ires et e     | conomie,                      | (ccol) 1045             | the there a             | 077 ///Tang     | iou Mara                |                        | mad    | all III In a m | ico à lour d    | os taux d'amo    | rticcomont    | our los o          | motor conc    | dione do pre                     | aluat  |
| 10  | Daiu                                                                                                    | Canada        | In K. (John K<br>Joductrio Ca | nada" "Un Cana          | ciu, Huju, I            | .5//-///Taligo  | ady, iviare             | ourse électronie       | mau    | a, one ni      | ration do co    | es taux o anto   | russement p   | ada ""             | Inples cana   | al i Couvorn                     | omor   |
| 12  | , ,<br>Cha                                                                                                    | canaua.       | o N "" "Whi                   | te Iulia analyst        | a, une eco<br>e-économi | sto///Statisti  | alle (ress<br>alle Cana | da" "Survol du r       | rem    | ior siècle     | de l'indice c   | los priv à la co | nsommatio     | aua ,<br>n du Cana | da fressourc  | aj : Gouverni<br>o électronia    |        |
| 13  | Mac                                                                                                    | donald        | Rvan "" "Sta                  | tistique Canada"        | "Productic              | n de séries r   | hronolog                | iques provincial       | es fr  | essource i     | électroniqu     | el : examen d    | es sources d  | le donnée          | s et des mé   | thodes / nar                     | Rvan   |
| 14  | See                                                                                                    | ns. Danie     | el "". "Canada                | Direction géné          | rale de la r            | netite entren   | rise Dire               | rtion de recherc       | he e   | t analyse"     | "Analyse o      | oûts-avantage    | s du Prograu  | nme de fi          | nancement     | des netites r                    | entre  |
| 15  | Édu                                                                                                    | cation.       | , ,                           |                         |                         |                 |                         |                        |        |                | ,,              |                  |               |                    |               |                                  |        |
| 16  | Bain                                                                                                    | s. Ravin      | a.""."Fraser I                | nstitute. Centre        | for Aborigi             | nal Policy Stu  | udies"."N               | vths and realitie      | es of  | First Natio    | ons educatio    | on fressource    | électroniqu   | el / by Ra         | vina Bains    | -".""."[Va                       | ncouv  |
| 17  | Béd                                                                                                    | ard, Natl     | nalie, 1966-,'                | ","Blouin, Mélis        | sa///Québ               | ec (Province)   | . Ministè               | ,<br>re de l'éducation | n, du  | loisir et d    | u sport","Ra    | pport d'évalu    | ation (resso  | urce élec          | tronique] : c | oncours « Éc                     | ole a  |
| 18  | ,,                                                                                                    | Fraser Ir     | stitute (Van                  | couver, CB.)","         | Bulletin de             | s écoles seco   | ndaires d               | lu Québec [ress        | ource  | e électron     | ique]",""       | ,"2014",")       | /ancouver :   | Institut Fr        | aser, c2014-' | ","textes éle                    | ctron  |
| 19  | Dés                                                                                                    | ilets, Ma     | rgot,"","Can                  | peau, Julie///La        | ndry, Gille             | s, 1951-///Pe   | lletier, Sy             | lvie, 1961-///Qu       | ébe    | c (Provinc     | e). Ministèr    | e de l'éducati   | on, du loisir | et du spo          | rt","Outil de | e sensibilisat                   | ion e  |
| 20  | <i>,</i> "'','                                                                                                    | Cercle d      | e recherche                   | et d'actions péd        | agogiques               | Paris, France   | e)","Deve               | nir lecteur : dos      | ier.   | ","","","","   | Paris : Cercle  | e de recherch    | e et d'action | pédagogi           | ques, 2014.'  | ',"71 p. : ill. e                | an coi |
| 21  | ,"")"                                                                                                    | Centre i      | nternational                  | d'études pédag          | ogiques (Fr             | ance)","L'éco   | le dans l               | es médias : doss       | ier    | -","","","S    | èvres [Fran     | ce] : Centre ir  | ternational   | d'études           | pédagogiqu    | es, c2014.","                    | 128 p  |
| 22  | ,,r                                                                                                    | Andrett       | i, Gloria///Er                | nseigner le respe       | ect pour tou            | is (Projet)///  | Unesco",                | 'Enseigner le re       | spect  | t pour tou     | s [ressource    | électronique     | e] : guide de | mise en o          | euvre / Org   | anisation de                     | s Nat  |
| 23  | <i>,</i> "'''                                                                                                    | Québec        | (Province).                   | Ministère de l'éc       | lucation, du            | loisir et du :  | sport. Dir              | ection des politi      | ques   | et des re      | lations exté    | rieures","Exe    | mples d'acti  | ons pouva          | ant être inté | grées dans u                     | ın pla |
| 24  | Leth                                                                                                    | iecq, Mo      | onique,"","",                 | "Accompagnem            | ent de l'élè            | ve de 16 à 24   | ans en fo               | rmation généra         | le de  | es adultes     | du Québec       | et réussite au   | sein de l'éc  | ole (resso         | urce électro  | nique] / par                     | Mon    |
| 25  | McL                                                                                                    | ennan, M      | lancy,"","Th                  | ompson, Jannine         | e///Unesco              | . Centre de d   | ocument                 | ation en science       | s soc  | iales et hu    | umaines","L     | 'éducation ph    | iysique de q  | ualité [re         | ssource élec  | tronique] : d                    | irect  |
| 26  | ,"","                                                                                                    | Clemen        | s, Jason///Fr                 | aser Institute (V       | ancouver, (             | CB.)///Barba    | ara Mitch               | ell Centre for Im      | prov   | ement in       | Education",     | "Measuring cl    | hoice and co  | mpetitior          | in Canadia    | n education                      | ress   |
| 27  | ,"","                                                                                                    | Ecole na      | tionale d'ad                  | ministration pub        | lique (Qué              | bec). Observ    | atoire de               | l'administration       | pub    | lique","O      | rganisation     | des systèmes     | éducatifs [r  | essource           | électroniqu   | e]","","","",                    | Quét   |
| 28  | , ", '                                                                                                    | Coalitio      | n pour la pro                 | motion des prof         | essions en              | assurance de    | dommag                  | es///Ordre des         | cons   | eillers et     | conseillères    | d'orientation    | n et des psyc | hoéducat           | eurs et psyc  | hoèducatric                      | as du  |
| 29  | , , , , , , , , , , , , , , , , , , ,                                                                                                    | cyrenne       | , Diane, 196                  | 2-///Larose, Sim        | on, 1964-//             | /Duchesne, S    | tephane,                | //Projet ERES",        | Perc   | eptions d      | e renseigne     | ement et réus    | site éducati  | ve au seco         | ondaire [res  | source électi                    | oniq   |
| 30  | 30, /", "schleicher, Andreas///Programme international pour le suivi des acquis des eleves///Organisation de coopération et de développement économiques", "Résultats du PISA 201 |               |                               |                         |                         |                 |                         |                        |        |                |                 |                  |               |                    |               |                                  |        |
| 14  | F FI                                                                                                    | XCNOU         | V02                           |                         |                         |                 | nor the                 | Series and Consu       |        | in commi       | 14              | Change - CAL     |               |                    |               |                                  |        |
| Prê | : Ľ                                                                                                    |               |                               |                         |                         | ,               |                         |                        |        |                |                 |                  |               |                    | 100 % 🤆       | )                                | +      |
| 1   | )éma                                                                                                    | rrer 🔞        |                               | 🔁 🙆 🙆 🚺                 | 🎒 🙆 Sur                 | nday 🔣 🔍 C      | ionsole                 | Bibliomon              | x Mic  | rosoft (       | Soîte de r      | Manuel p.        | M Proced      | ur   📿 r           | Microsof      | x 📢 🔎 🖂 🖉                        | 11:50  |

## 4. Repérage au catalogue

Dans le module Catalogue, utiliser la stratégie de recherche : **cate(no) et loca(votre localisation\*)** afin de repérer tous les exemplaires en nouveautés.

## 5. Diffusion dans CUBIQ

Les nouveautés sont mises en évidence dans le catalogue CUBIQ depuis l'implantation de la plateforme InMedia. Les bibliothèques qui utilisent la fonction « Nouveauté » de PortFolio peuvent ainsi diffuser directement leurs nouveautés à partir du catalogue en ligne CUBIQ et bénéficier de tous les avantages qu'offrent l'OPAC (facettes, réservation en ligne, rebond sur les autorités, etc.)

En outre, une banderole apparaît sous la vignette de chaque titre en nouveauté.

Pour inscrire sa bibliothèque sous l'onglet Nouveautés de CUBIQ, les bibliothèques doivent communiquer avec l'équipe du RIBG et signaler :

- A. La fréquence des mises à jour,
- B. Les éléments à exclure au besoin (sous-localisation, type de document, etc.)

Nouveauté

L'opération de diffusion de la liste des nouveautés des bibliothèques est ensuite produite automatiquement par le système.

Il est important de noter que les nouveautés à l'OPAC **ne tiennent pas compte du code sujet** associé à l'exemplaire. Cependant, le client pourra se servir des **facettes** afin de cibler les sujets qui l'intéressent plus particulièrement.

Il faut aussi noter que la liste des nouveautés générée dans CUBIQ affiche les **notices analytiques** (filles) lorsque le document hôte (mère) est coché *Nouveauté*.

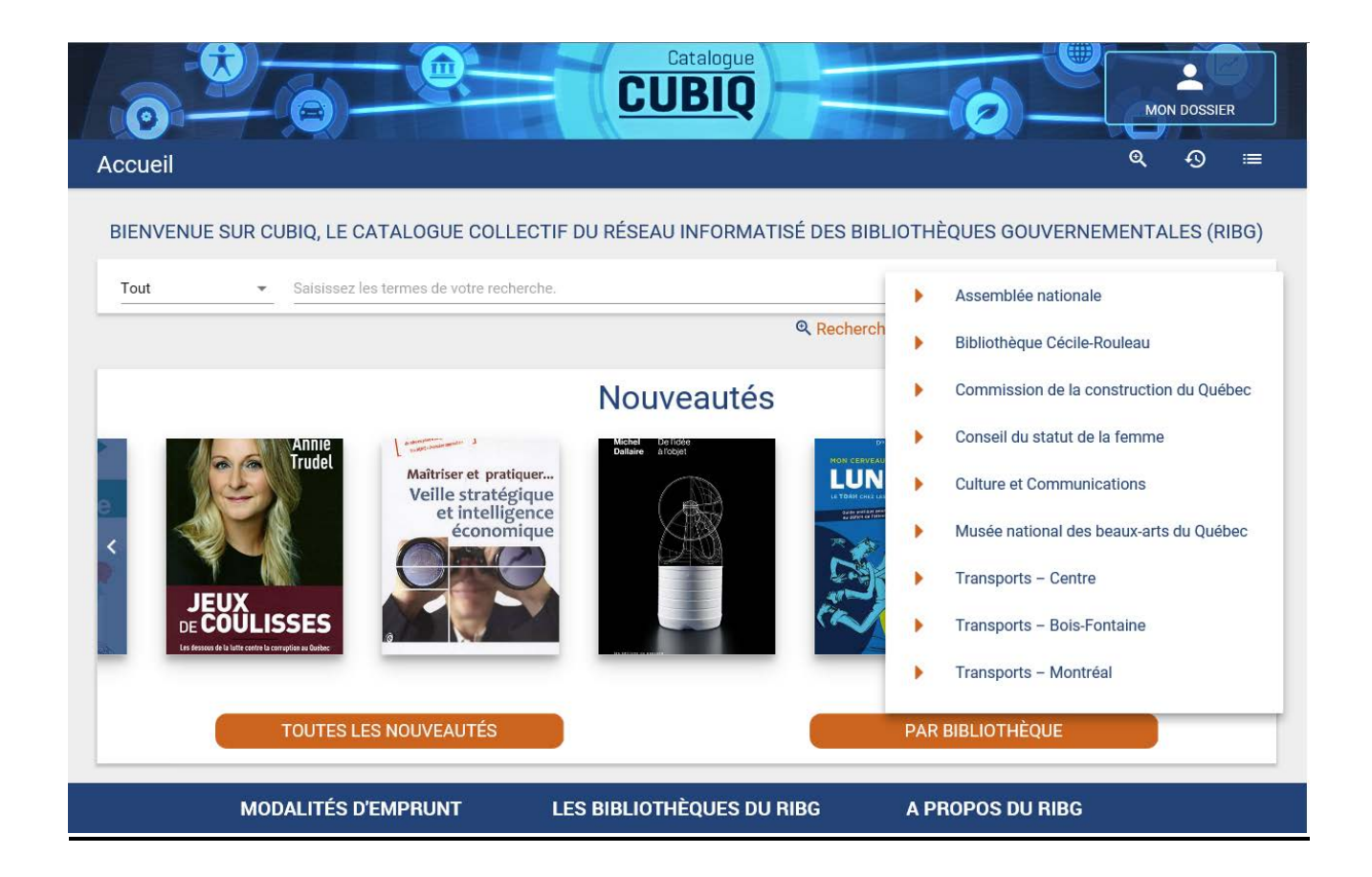

## 6. Épuration des nouveautés

Afin d'assurer une bonne gestion des nouveautés et de leur repérage, il est recommandé d'épurer périodiquement vos nouveautés dans PortFolio.

Au module Catalogue, il faut sélectionner : **Opérations – Épuration – Nouveautés :** 

- A. Inscrire la localisation.
- B. Inscrire les dates de la période à épurer.

Il est inutile de cocher la case « Supprimer les nouveautés sur les titres » puisque les listes de nouveautés sont produites à partir des exemplaires.

| B Opérations - Épuration - Nouveautés                                                                                                    |
|----------------------------------------------------------------------------------------------------|
| Localisation QMC Bibliothèque Cécile-Rouleau<br>Sous-localisation<br>Catégorie documentaire<br>Langue<br>Période du 01/01/2016 au 29/01/2016 |
| Supprimer les nouveautés sur les titres                                                                                                    |
| Periodicité 💿 Aucune 🔾 Journalière 🔵 Hebdomadaire 🔾 Mensuelle                                                                                |
|                                                                                                    |
| OK Annuler                                                                                                    |

Les exemplaires en nouveautés non épurés depuis plus d'un an seront supprimés par l'équipe de soutien du RIBG.

# ANNEXE : Liste des codes de sujet

| Code sujet | Description                                              |
|------------|----------------------------------------------------------|
| A25        | Actualité, économie, gestion                             |
| A3         | Administration                                           |
| A311       | Administration publique et gestion                       |
| A35        | Affaires et économie                                     |
| A40        | Agriculture                                              |
| A75        | Art ancien et moderne                                    |
| A752       | Art contemporain et actuel                               |
| C2         | Construction                                             |
| C21h       | Canada – Histoire                                        |
| C37        | Chaussées                                                |
| C52        | Circulation                                              |
| D7         | Droit                                                    |
| D79        | Droit des transports                                     |
| E30        | Éducation                                                |
| E58        | Enfants et adolescents                                   |
| E62        | Environnement et développement durable et aménagement    |
| E63        | Environnement, ressources naturelles et sciences         |
| F28        | Féminisme                                                |
| F3         | Femmes                                                   |
| F31        | Femmes et conditions sociales                            |
| F32        | Femmes et dév. local et régional                         |
| F33        | Femmes et droits                                         |
| F34        | Femmes et économie                                       |
| F35        | Femmes et éducation                                      |
| F36        | Femmes et emploi                                         |
| F37        | Femmes et pouvoirs                                       |
| F38        | Femmes et santé                                          |
| G4         | Généralités                                              |
| H116       | Habitation                                               |
| H531       | Histoire et politique                                    |
| 153        | Informatique et technologies de l'information            |
| J95        | Juridique                                                |
| M76        | Municipalités et régions                                 |
| P60        | Planif., prospective et rech., modélisation, innnovation |
| Q4         | Questions sociales                                       |
| S41        | Sécurité dans les transports                             |
| S451       | Sécurité routière et transport                           |
| S85        | Structures                                               |
| S95        | Systèmes de transport intelligents                       |

| S99  | Sujets divers                     |
|------|-----------------------------------|
| Т5   | Tourisme                          |
| T661 | Travail et retraite               |
| T71  | Transport aérien                  |
| T72  | Transport maritime                |
| T73  | Transport ferroviaire             |
| T74  | Transport routier de marchandises |
| T75  | Transport de personnes            |
| V40  | Véhicules et équipements          |

Nouveauté